# Tutoriels RMS-Clubs

5 Guide de gestion d'une compétition

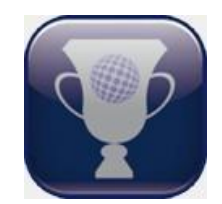

# Table des matières

| 1. | Introduction                                                  | .1  |
|----|---------------------------------------------------------------|-----|
| 2. | Créer et paramétrer le tournoi                                | . 2 |
|    | a. Ajouter la compétition                                     | . 2 |
|    | b. Paramètres généraux de la compétition                      | .4  |
| 3. | Préparer les séries, choisir le terrain et les repères de jeu | . 5 |
| 4. | Inscrire et contrôler les joueurs                             | .6  |
|    | a. Inscription des joueurs                                    | .6  |
|    | b. Contrôle des inscrits                                      | .9  |
|    | c. Editer les informations d'un compétiteur                   | . 9 |
| 5. | Préparer les départs                                          | 10  |
| 6. | Editer les cartes de scores                                   | 12  |
| 7. | Saisir les scores                                             | 13  |
| 8. | Sortir les résultats                                          | 14  |
| 9. | Envoyer les résultats à la ffgolf                             | 17  |

# 1. Introduction

Ce tutoriel vous guidera pas à pas dans les différentes étapes nécessaires à la bonne gestion d'une compétition.

Nous partirons sur la base d'**un tournoi en simple Stableford sur 1 tour**. Les étapes seront décrites dans leurs fonctionnalités de base pour une première utilisation.

Il s'agit d'un guide général. Si vous souhaitez approfondir chacune des opérations de gestion, nous vous invitons à consulter les tutoriaux 9 à 14, beaucoup plus détaillés.

Tutoriel 9 : Préparation des séries.

- Tutoriel 10 : Inscription des joueurs.
- Tutoriel 11 : Gestion des départs.
- Tutoriel 12 : Préparation des remises de prix.
- Tutoriel **13** : Edition des cartes et saisie des scores.
- Tutoriel 14 : Gestion des résultats

ffgolf

# 2. Créer et paramétrer le tournoi

Pour les besoins de ce tutoriel nous allons travailler sur un tournoi d'une trentaine de joueurs en simple Stableford sur 1 tour, la *COUPE DES ARTISANS*.

Avanttoute chose, rendez-vous maintenant dans le module RMS-Clubs Compétitions et identifiez-vous.

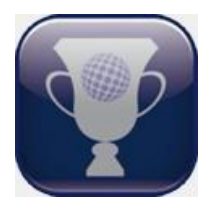

Ouvrez le module RMS-Clubs Compétitions par un double clic sur cette icône (sur votre bureau ou dans le menu démarrer).

Identifiez-vous à l'ouverture (Utilisateur ADMINISTRATEUR, mot de passe 1234 par défaut)

| Se connecter                     |                            | ×                 |  |  |  |  |  |  |  |  |
|----------------------------------|----------------------------|-------------------|--|--|--|--|--|--|--|--|
| RMS-Clubs<br>Compétitions ffgolf |                            |                   |  |  |  |  |  |  |  |  |
| Nom utilisateur                  | ADMINISTRATEUR             | •                 |  |  |  |  |  |  |  |  |
| Mot de passe                     | ****                       | 🦻 Changer         |  |  |  |  |  |  |  |  |
| Version d'évaluat                | cion! <u>S</u> e connecter | × <u>A</u> nnuler |  |  |  |  |  |  |  |  |

## a. Ajouter la compétition

Une fois le module RMS-Compétitions ouvert, votre écran fait apparaître la liste générale des compétitions.

Cliquez sur le bouton nouveau

| Compétition pour Windows: CC                                                                                                    | OUPE OBOL- Page : Liste o | des compétitions  |                  |                 |                          |             |           |            | x    |  |  |  |  |
|----------------------------------------------------------------------------------------------------|---------------------------|-------------------|------------------|-----------------|--------------------------|-------------|-----------|------------|------|--|--|--|--|
| Fichier Données générales Extra                                                                                                    | a LeaderBoard AWS         | Aide              |                  |                 |                          |             |           |            |      |  |  |  |  |
|                                                                                                    |                           |                   |                  |                 |                          |             |           |            |      |  |  |  |  |
| ffcolf®                                                                                                    | Nº. Date 1er tour         | Nom               | Tou              | rs Forme de jeu | Formule                  | Joueurs     | Membres   | Invités    |      |  |  |  |  |
| ingon ,                                                                                                    | 1 05/11/2011              | COUPE DU PREMIER  | DEPART 1         | Simple          | Stableford               | 19          | 2         | 17         |      |  |  |  |  |
|                                                                                                    | 6 05/11/2011              | COUPE OBOL        | 1                | Simple          | Stableford               | 0           | 0         | 0          |      |  |  |  |  |
| Compétitions et Terrains 🛞                                                                                                    | 2 05/11/2011              | 4 balles          | 1                | 4 balles        | Stableford               | 48          | 2         | 46         |      |  |  |  |  |
|                                                                                                    | 3 05/11/2011              | COUPE SUR PLUSIEU | JRS TOURS 2      | Simple, Simple  | Stableford,Stableford    | 28          | 0         | 28         |      |  |  |  |  |
|                                                                                                    | 4 05/11/2011              | COUPE 9 TROUS     | 1                | Simple          | Stableford               | 18          | 0         | 18         |      |  |  |  |  |
| E Terrains                                                                                                    | 5 05/12/2011              | COUPE 9 TROUS BIS | 5 1              | Simple          | Stableford               | 17          | 0         | 17         |      |  |  |  |  |
| <ul> <li>Calculs compétitions cumulées</li> <li>Préparation d'une compétition</li> <li>Résumé compétition</li> <li>Paramètres détaillés</li> <li>Séries par index</li> <li>Séries par âge</li> <li>Séries Autres</li> <li>Choix du terrain</li> <li>Remise des prix</li> <li>Gestion anexe</li> <li>Déubtic</li> </ul> |                           |                   |                  |                 |                          |             |           |            |      |  |  |  |  |
| nesultats 🔮                                                                                                    | Nontrie                   | Ouvrir            | Effacer          | Archiver        | G = 1                    |             |           | Importer   | -1   |  |  |  |  |
|                                                                                                    |                           | 0000              | Endeer           |                 | C Actif                  |             |           | 2          |      |  |  |  |  |
|                                                                                                    | Copier tournoi            | Copier joueurs    | Effacer par date | Activer         | C Archivé                |             |           | Exporter   |      |  |  |  |  |
|                                                                                                    | Tournoi ouvert actue      | ellement 🗌 To     | urnoi archivé    |                 | F3 - Trouver tournoi     |             |           |            |      |  |  |  |  |
|                                                                                                    | /                         |                   |                  | 6 Entrées       | ADMINISTRATEUF Date et h | eure 05/11/ | 2011 (45. | CW) à 18:3 | 4 // |  |  |  |  |

Un assistant s'affiche, vous demandant de renseigner les principaux paramètres de votre tournoi.

Le simple Stableford étant la formule proposée par défaut, seules deux informations seront nécessaires à saisir pour valider votre ajout: le nom et la date du premier tour.

Une fois ces informations saisies, vous pouvez cliquer sur "terminer".

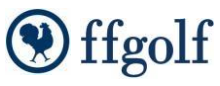

| Nouvelle compétitio | on: Entrez nom et date de clôture d'inscription                                                                                                    |
|---------------------|----------------------------------------------------------------------------------------------------|
|                     | Nom COUPE DES ARTISANS                                                                                                    |
|                     | Club GOLF DE SABLE SOLESMES                                                                                                    |
|                     | Organizin GOLF DE SABLE SOLESMES Club                                                                                                    |
|                     | Nombre de tours     1 tour     C 2 tours     C 3 tours     C 4 tours       Date du premier tour     05/11/2011     2:00         Type ffgolf     Club competition                                                                                                    |
|                     | Tour       1       ↓       Date       / / / : H         Forme de jeu       Simple       Temps de blocage         Maj. Index       Compte pour la gestion des index       ▼       Normaux         Calculs       Stableford       ▼       Comoétition 9 trous         Type départs       Départs du 1       ▼       Tour annulé         Réserv. ind. départ       Calculs       €       Normaux         Calculs       ●       Normaux       €         Eclectic       €       Partiels       ● |
|                     | ✓ Ouvert aux extérieurs     ✓ Publier sur ffg       ✓ Publier sur Bornes tactiles     Scoring sur tel. Mobile       ✓ Proposer tranches horaires                                                                                                    |
|                     | Terminer Annuler                                                                                                    |

Tous tournois ne seront pas de la forme simple Stableford sur un tour. Voici quelques informations qui vous permettront de paramétrer convenablement toutes formes de compétitions :

**Nombre de tours** : 1 tour = 1 score par joueur. Le nombre de tours peut varier de 1 à 4 maximum.

#### Type de compétitions ffgolf:

- Compétition club : toute compétition gérée à l'initiative du club. (cas SGPDLL)
- Grand Prix : épreuve de haut niveau gérée par votre club mais répondant à un cahier des charges particulier.
- Fédérale : compétition de niveau national, géré par ou avec la Fédération.
- Entreprise : compétition réservée aux joueurs licenciés ou rattachés à des clubs d'entreprise.
- Scores étrangers : compétition organisée à l'étranger et comptant pour le handicap (réservée à certains organisateurs seulement).

**Heure** : l'heure indiquée sur cette page est purement informative. Elle sert lors de l'annonce du tournoi à donner une indication sur le moment de la journée choisi par l'organisateur. L'heure de premier départ sera fixée réellement par la suite lors de la préparation des départs.

Forme de jeu: Choisissez la forme de jeu de votre tournoi

- Simple
- 4 balles
- 4 balles aggregate
- Foursome
- Greensome
- Chapman

- Patsome
- Scramble
- Pro-Am / Am-Am

Notez que pour les formes de jeu en Scramble et Pro AM, le nombre de joueurs par équipe vous sera demandé en plus.

**Maj Index**: La compétition compte-t-elle pour la gestion des index ? (uniquement autorisé sur les épreuves en simple) OUI

Calculs: comment seront comptés les scores ?

- Strokeplay (somme des coups et pas de balle relevée)
- Stableford (points calculés)
- Score maximum, nouveauté 2020 suite mise en place du WHS (Les balles relevées seront alors transformées automatiquement en « strokeford)
- Contre Par (Score comparé au par de chaque trou)

**Compétition 9 trous** ? A cocher si votre compétition se joue sur 9 trous et non pas 18

**Type de départs**: Purement informatif à l'image de l'heure indiquée plus haut. <u>Important pour les</u> <u>compétitions 9 trous pour indiquer la partie du terrain jouée (aller ou retour)</u>.

- Départs du 1
- Départs du 10
- Départs du 1 et du 10
- Départs en Shotgun

## b. Paramètres généraux de la compétition

Une fois votre compétition validée, votre écran fait apparaitre la page générale des paramètres détaillés de votre compétition:

Pour modifier les informations, cliquez sur le bouton Modifier

La majorité des paramètres qui apparaissent sur cette page concernant des services additionnels qui pourront améliorer la bonne gestion de votre compétition, mais qui n'en modifient pas la nature même. Ils peuvent donc être laissés par défaut.

Pour enregistrer vos changements, cliquez sur l'icône de sauvegarde

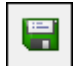

Pour annuler ceux-ci, cliquez sur l'icône d'annulation

| Compétition pour Windows: CO    | Compétition pour Windows: COUPE DES ARTISANS- Page : Paramètres détaillés |                                  |                                                 |                          |                |                       |                                                |               |  |  |  |  |
|---------------------------------|---------------------------------------------------------------------------|----------------------------------|-------------------------------------------------|--------------------------|----------------|-----------------------|------------------------------------------------|---------------|--|--|--|--|
| Fichier Données générales Extra | LeaderBoard AWS                                                           | Aide                             |                                                 |                          |                |                       |                                                |               |  |  |  |  |
| 1 🖸 🖶 🕂 🕂 🕂 🚽                   | Ł 🛛 🗗 🥒 🛢 🗍                                                               | • • • •                          | 💱 🛛 🚧 🖉 🖉 🥵                                     |                          |                |                       |                                                |               |  |  |  |  |
|                                 | Données générales du to                                                   | urnoi                            |                                                 |                          | Données des t  | ours                  |                                                |               |  |  |  |  |
| l ttaalt 📜                      | Nom du tournoi                                                            | COUPE DES ARTISANS               |                                                 |                          | Tour           | 1                     |                                                |               |  |  |  |  |
|                                 | Club                                                                      | GOLF DE SABLE SOLESMES           |                                                 |                          | Date           | 05/11/2011            | 12:00 H Lever soleil - (                       | 05:39         |  |  |  |  |
| Compétitions et Terrains        | Organizing dub                                                            | GOLF DE SABLE SOLESMES           |                                                 |                          | Forme de ieu   | Simple                | Coucher - 17.                                  |               |  |  |  |  |
|                                 | Nombre de tours                                                           | 1 + 05.11.2011 Ty                | /pe ffgolf                                      | Club competition         | Mai, Index     | Compte pour           | la gestion des index                           |               |  |  |  |  |
| Liste des compétitions          | Début des inscriptions                                                    | 06/10/2011 12:00 H               | Début sur Internet                              | 06/10/2011 12:00 H       | Type départs   | Départs du 1          | Réserv                                         | , ind, dépai  |  |  |  |  |
| 🛃 Terrains                      | Fin des inscriptions                                                      | 03/11/2011 12:00 H               | Fin sur Internet                                | 03/11/2011 12:00 H       | Compétitio     | n 9 trous             | Tour annulé                                    |               |  |  |  |  |
| Calculs compétitions cumulées   | Début sur bornes                                                          | 06/10/2011 12:00 H               | Date limite d'annulation                        | 03/11/2011 12:00 H       |                |                       | F Birdiepool                                   |               |  |  |  |  |
|                                 | Fin sur bornes                                                            | 03/11/2011 12:00 H               | Limite annulation Internet                      | 03/11/2011 12:00 H       | _              |                       |                                                |               |  |  |  |  |
| Preparation d'une compétition 🛞 | Annulation sur Internet                                                   |                                  |                                                 |                          | Calculs        | C Norman              |                                                |               |  |  |  |  |
| 🛃 Résumé compétition            | Comité d'épreuve                                                          |                                  |                                                 |                          |                | te Normaux            |                                                |               |  |  |  |  |
| 🚰 Paramètres détaillés          | Commentaire                                                               |                                  | _                                               |                          |                | $\mathbb{C}$ Eclectic |                                                |               |  |  |  |  |
| Séries par index                | Ouvert aux extérieurs<br>Publier cur Porpes tastiles                      | Publier sur ffg                  |                                                 |                          |                |                       |                                                |               |  |  |  |  |
| Sárias par âga                  | Proposer tranches horaire                                                 | T Sconing ser cer, mobile        |                                                 |                          |                | C Partiels            |                                                |               |  |  |  |  |
|                                 | Description des prix                                                      |                                  |                                                 |                          |                |                       |                                                |               |  |  |  |  |
| Séries Autres                   | Tarif invité                                                              |                                  |                                                 |                          |                |                       |                                                |               |  |  |  |  |
| 1 Choix du terrain              | Nb max. de joueurs                                                        | 120 Max joueurs extérieu         | <b>Jrs</b> 120                                  | Remarques                |                |                       |                                                |               |  |  |  |  |
| <u> 7</u> Remise des prix       | Max. joueurs bornes                                                       | 120 Max. invités bornes          | 120                                             |                          |                |                       |                                                |               |  |  |  |  |
| Gestion de la compétition       | Max. joueurs Internet                                                     | 120 Max. invités Internet        | t 120                                           | Amonages                 |                |                       |                                                |               |  |  |  |  |
| Gestion appealo                 | Places réservées                                                          | 0 Utiliser une liste d'att       | ente 🔽                                          | Limites index            |                |                       |                                                |               |  |  |  |  |
| Désultate 🖉                     | Index joueurs                                                             | H:Pas de limite; F:Pas de limite | . (Ces o                                        | ptions sont uniquement   |                |                       |                                                |               |  |  |  |  |
| nesultats                       | Index invités                                                             | H:Pas de limite; F:Pas de limite | possibl                                         | es pour les inscriptions |                |                       |                                                |               |  |  |  |  |
|                                 | Prélèvement pour membre                                                   | Doit                             | <b>T</b>                                        |                          |                |                       |                                                |               |  |  |  |  |
|                                 | Prélèvement pour invités                                                  | Doit                             | <b>v</b>                                        |                          |                |                       |                                                |               |  |  |  |  |
|                                 | Départage brut                                                            | 1                                | Départage Net                                   |                          | Autres informa | ations                |                                                |               |  |  |  |  |
|                                 | <ul> <li>Departage 9/6/3 et</li> <li>O Départages manuel</li> </ul>       | uernier<br>(                     | O Départage 9/6/3 et de<br>O Départages manuels |                          | Nombre de jo   | oueurs :<br>oembres : | 0 Inscriptions Module<br>0 Inscriptions Module | e Competition |  |  |  |  |
|                                 |                                                                           |                                  |                                                 |                          | Nombre d'inv   | ités                  | 0 Inscriptions Borne                           | s 0           |  |  |  |  |
|                                 |                                                                           |                                  |                                                 |                          | Liste d'attent | te                    | 0 Inscriptions Intern                          | et 0          |  |  |  |  |
|                                 |                                                                           |                                  |                                                 |                          |                |                       |                                                |               |  |  |  |  |
|                                 |                                                                           |                                  |                                                 | ADMINIS                  | IRATEUF Date   | et heure 05/1         | 11/2011 (45. CW) à 19:06                       |               |  |  |  |  |

## 3. Préparer les séries, choisir le terrain et les repères de jeu

Passons maintenant à l'étape du paramétrage des séries.

Les séries sont des groupes de joueurs homogènes en nombre et en niveau.

Elles ont pour but de regrouper les participants pour les placer sur un repère de jeu qui leur correspond. Elles servent également à donner de l'intérêt au classement pour tous les joueurs, quel que soit leur niveau, en permettant la sortie de résultats "par série".

La définition des séries est généralement récurrente d'une épreuve sur l'autre et chaque club l'organise librement en fonction du niveau et du nombre de participants.

La préparation consiste à définir les bornes qui sépareront chacune des séries.

Comme vous pouvez le constater sur la copie d'écran ci-dessous, la première série sera toujours une série destinée à regrouper les joueurs Professionnels, ceux-ci devant apparaitre dans un résultat séparé des joueurs amateurs.

Les séries suivantes sont les séries amateurs classées par ordre de niveau.

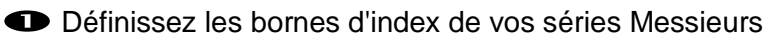

Terminez la <u>dernière série</u> par trois tirets ou trois points. Le logiciel comprendra qu'il n'y a pas de sérs supplémentaires. Cette dernière série contiendra les joueurs les plus faibles, jusqu'aux non-classés.

Choisissez maintenant le terrain et le repère de jeu pour chacune de ces séries.

Terminez par le choix de la formule. (il est tout à fait possible par exemple d'avoir une première série qui joue en strokeplay et les suivantes en Stableford).

S Maintenant n'oubliez pas de faire de même pour les dames ! Cliquez sur le bouton Dames et répétez l'opération ci-dessus.

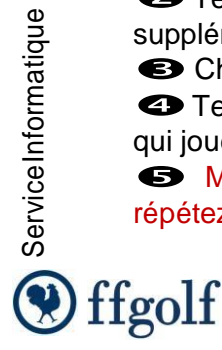

## SÉRIES PAR INDEX ET SÉRIES PAR ÂGE SGPDLL

### SÉRIES PAR INDEX SGPDLL - (copie d'écran ci-dessous)

- 1<sup>ère</sup> série : 0 à 16.4
- 2<sup>ème</sup> série : 16.5 à 22.4
- 3<sup>ème</sup> série : 22.5 à 28.4
- Inscrivez 28.4 dans la case « Handicap maximum de jeu » (de cette manière les index éventuellement supérieurs à 28.4 seront automatiquement ramenés à 28.4 pour la compétition)

Pour toutes nos compétitions SGPDLL, choisissez : **repères jaunes pour les sieurs et rouges pour les dames** 

| Séries                                          |          |         |         |           |                     |     |                      |            |            |               |      |  |
|-------------------------------------------------|----------|---------|---------|-----------|---------------------|-----|----------------------|------------|------------|---------------|------|--|
| Tour sélectionné                                | 1        |         |         |           | Sim                 | ple |                      |            |            |               |      |  |
| Séries par index © Simple © Equipes             |          |         |         |           |                     |     |                      |            |            |               |      |  |
| Séries différentes par N'oubliez pas les dames! |          |         |         |           |                     |     |                      |            |            |               |      |  |
| Messieu O Dames                                 |          |         |         |           |                     |     |                      |            |            |               |      |  |
| Idx Jeu                                         | M        | Formule | N       | b Joueurs |                     |     |                      |            |            |               |      |  |
| Série PRO                                       | PRU      | à       | PRU     | <b>_</b>  | (FFG) Foret-Cascade | _   | Noir (Masculin)      | Stableford | -          | 0             |      |  |
| 1ère série                                      |          | à       | 11,4    | (1)       | (FFG) Foret-Cascade | -   | 📃 Blanc (Masculin) 💌 | Stableford | -          | 0             |      |  |
| 2ème série                                      | 11,5     | à       | 26,4    | Ŧ         | (FFG) Foret-Cascade | •   | 📃 Jaune (Masculin    | Stableford |            | 0             |      |  |
| 3ème série                                      | 26,5     | à       |         |           | (FFG) Foret-Cascade | •   | 📃 Jaune (Masculin)   | Stableford | -0         | 0             |      |  |
| 4ème série                                      |          | à       |         | Z         | (FFG) Foret-Cascade | -   | Noir (Masculin) 💌    | Stableford | •          | 0             |      |  |
| 5ème série                                      |          | à       |         | -         | (FFG) Foret-Cascade | •   | 📕 Noir (Masculin) 💌  | Stableford | -          | 0             |      |  |
| 6ème série                                      |          | à       |         | -         | (FFG) Foret-Cascade | -   | 📕 Noir (Masculin) 💌  | Stableford | -          | 0             |      |  |
| Handicap de jeu                                 | maxim    | um      |         |           |                     |     |                      |            | Total      | 0             |      |  |
| Foursome: Hand                                  | licap de | e jeu   | maxim   | um        |                     |     |                      |            | notal.     |               |      |  |
| Foursome: Somr                                  | ne des   | Inde    | x de Je | u max     |                     |     |                      |            | Resultats: | U             |      |  |
| Eraction Hon                                    | rieu     |         |         |           | 1 1                 |     |                      |            |            |               |      |  |
| Séparer les série                               | es par   |         |         |           |                     |     |                      |            | 🗳 Reti     | our par défau | ut 🛛 |  |
|                                                 | • 1      | (dx J   | eu      |           |                     |     |                      |            | 📕 Sau      | ve par défau  | ıt   |  |
|                                                 |          |         |         |           |                     |     |                      |            | *          | Assistant     |      |  |

• Terminez en sauvegardant vos paramètres grâce à l'icône de sauvegarde:

SÉRIES PAR ÂGE : (copie d'écran page suivante)

(Vous devez également créer les 4 séries par âge ci-dessous)

- Seniors messieurs : âge mini 50+
- Seniors dames : âge mini 50+
- Vétérans messieurs : âge mini 65+
- Vétérans dames : âge mini 65+
- Ne conserver que ces 4 catégories d'âge
  - Pour chacune d'elles, n'oubliez pas de choisir le terrain et les repères de départs (jaune pour les messieurs et rouge pour les dames)
- La case « Date de prise en compte » des séries par âge à cocher est celle de la rencontre.

| Copie d'écran | paramétrage | des séries | par âge |
|---------------|-------------|------------|---------|
|---------------|-------------|------------|---------|

| Compétition pour Windows: SGI   | PDLL tour 8 St je | an de Monts 12 sept- Page : S | Séries par âge          |              |         |                     |                   | ⊞ 25 ∽                |                                |
|---------------------------------|-------------------|-------------------------------|-------------------------|--------------|---------|---------------------|-------------------|-----------------------|--------------------------------|
| Fichier Données générales Extra | Envoyer sur A     | WS Activer AWS Aide           |                         |              |         |                     |                   |                       |                                |
| 🔮 📑 🛉 🖊 🚽                       | L 🛛 🗗 🥖           | 🕼 🛛 🛤 🛛 🍪                     | A 🖗 🎽 🗃 🔞 •             | · 🛛 🕓        |         |                     |                   |                       |                                |
| ffgolf®                         | Nom court         | Description                   | Sexe                    | Age départ A | lge fin | Nom Terrain         | Repère de jeu     | Formule               |                                |
| Ingon                           | D V D             | veteran dames                 | Féminin                 | 65           | 99      | Saint Jean de Monts | Rouges (Féminin)  | Stableford            |                                |
|                                 | VM                | Veterans messieurs            | Masculin                | 65           | 99      | Saint Jean de Monts | Jaunes (Masculin) | Stableford            |                                |
| Competitions et l'errains       | SM                | Seniors Messieurs             | Mascuin                 | 50           | 99      | Saint Jean de Monts | Jaunes (Masculin) | Stableford            |                                |
| Liste des compétitions          | 50                | Seniors Dames                 | Feminin                 | 50           | 99      | Saint Jean de Monts | Kouges (Feminin)  | Stabletord            |                                |
| Terrains                        |                   |                               |                         |              |         |                     |                   |                       |                                |
|                                 |                   |                               |                         |              |         |                     |                   |                       | 1                              |
| Calculs compétitions cumulées   |                   |                               |                         |              |         |                     |                   |                       |                                |
| Doc. compétition                |                   |                               |                         |              |         |                     |                   |                       |                                |
| Préparation d'une compétition 🛞 |                   |                               |                         |              |         |                     |                   |                       |                                |
| 🚰 Paramètres détaillés          |                   |                               |                         |              |         |                     |                   |                       |                                |
| 👖 Choix du terrain              |                   |                               |                         |              |         |                     |                   |                       |                                |
| 🛃 Séries par index              |                   |                               |                         |              |         |                     |                   |                       |                                |
| Séries par âge                  |                   |                               | /                       |              |         |                     |                   |                       |                                |
| 🚪 Séries Autres                 |                   |                               |                         |              |         |                     |                   |                       |                                |
| 👔 Remise des prix               |                   |                               |                         |              |         |                     |                   |                       |                                |
| 🖉 Tarifs                        |                   |                               | <b>*</b>                |              |         |                     |                   |                       |                                |
| Castion de la compétition       |                   |                               |                         |              |         |                     |                   |                       |                                |
| Section anneve                  |                   |                               |                         |              |         |                     |                   |                       |                                |
|                                 | Non trié          |                               |                         |              |         |                     |                   |                       |                                |
| nesultats                       | Séries par âge    |                               |                         |              |         |                     | Date de pris      | e en compte           | Attribution                    |
|                                 | Nom court         | VD                            |                         |              |         |                     | C Date du         | 1er tour<br>s l'année | Sauver séries d'âge par défaut |
|                                 | Nom               | veteran dames                 |                         |              |         |                     | • Age dan         | - 14- 8100            |                                |
|                                 | Sexe              | Féminin                       | Age départ : 65 Age fin | 99           |         |                     |                   |                       | Charger séries d'âge par défau |
|                                 | Terrain           | Saint Jean de Monts           | 9                       |              |         |                     |                   |                       | Utiliser catégories ffgolf     |
|                                 | Repère de jeu     | Rouges (Féminin)              | - Formule Stableford    |              |         |                     |                   |                       | Recalcul des séries par âge    |
|                                 |                   |                               | /                       |              | 4 Entré | es Sébastien        | Date et heure 11  | /02/2020 (7. CW) à 15 | :00                            |

# 4. Inscrire et contrôler les joueurs

Maintenant que nos séries sont définies, nous pouvons commencer l'inscription des compétiteurs.

## a. Inscription des joueurs

L'opération consiste à rechercher puis sélectionner un participant pour l'ajouter à la liste des inscrits. Elle se déroulera dans la rubrique **Gestion de la compétition – Inscriptions et cartes descores.** 

Pour procéder à l'inscription de vos joueurs, cliquez sur le bouton bas à droit de votre écran.

Inscription joueurs présenté en

Une fenêtre en deux parties apparait alors. Vous trouverez sur la gauche la liste de vos clients et sur la droite la liste des joueurs éventuellement déjà inscrits.

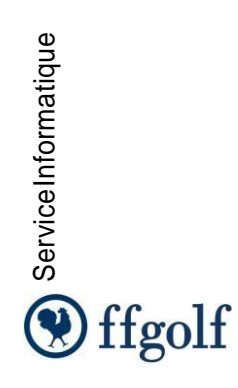

| 3         |                 |                 |               |                                    |         |                 |                |        |       |                       |                |                |                   |                 |                                         |
|-----------|-----------------|-----------------|---------------|------------------------------------|---------|-----------------|----------------|--------|-------|-----------------------|----------------|----------------|-------------------|-----------------|-----------------------------------------|
| Select    | on joueurs      |                 |               |                                    |         |                 |                |        |       |                       |                |                |                   |                 |                                         |
| lient     |                 |                 | ,             |                                    |         | ,               |                |        |       | Compétiteurs inscrits | . <u> </u>     | ,              |                   |                 | , , , , , , , , , , , , , , , , , , , , |
| ID Jo     | Type Joueur     | N° licence      | Prénom        | Nom 🛡                              | Idx Jeu | Séries par âge  | Club licence   | ^      |       | Nom 📥                 | Prénom         | N° licence     | Type Joueur       | Club licence    | Idx Jeu                                 |
|           | .,,             |                 |               | •                                  |         |                 |                | _      |       | BAELDE                | Jean-Pierre    | 538918226      | Joueurs du club   | SABLE SOLESMES  | 53                                      |
| 120       | Joueurs du club | 049674113       | Emmanuel      | ADAM                               | 28,2    | Mid-Amateur M   | SABLE SOLESMES |        |       | BALLOT-RAGARU         | Augustin       | 550824223      | Joueurs du club   | SABLE SOLESMES  | 53                                      |
| 24        | Joueurs du club | 529395095       | Thierry       | AINE                               | 53      | Mid-Amateur M   | SABLE SOLESMES |        |       | BANCHEREAU            | Sophie         | 043464031      | Joueur extérieur  | FFGOLF          | 16,1                                    |
| 217       | Joueurs du club | 519893182       | Brigitte      | ARTHUIS                            | 53      | Senior F        | SABLE SOLESMES |        |       | BARDOU                | Guillaume      | 550825222      | Joueurs du club   | SABLE SOLESMES  | 44                                      |
| 169       | Joueurs du dub  | 043984055       | Antoine       | ARTHUS-BERTRANE                    | 21,2    |                 | SABLE SOLESMES |        |       | BARDOU                | Pierre-Marie   | 530878212      | loueurs du dub    | SABLE SOLESMES  | 34.5                                    |
| 1         | Joueurs du dub  | 043345033       | Veronique     | AUDEBEAU                           | 53      | Mid-Amateur F   | SABLE SOLESMES |        |       | REALIVOTR             | Odile          | 540624235      | loueurs du dub    | SABLE SOLESMES  | 53                                      |
| 202       | Joueurs du dub  | 044173144       | Germain       | AUFFRET                            | 25,6    |                 | SABLE SOLESMES |        |       | BOURCERY              | Jean Dominique | 049141013      | Joueurs du club   | SABLE SOLESMES  | 18.3                                    |
| 194       | Joueurs du dub  | 516151112       | Saida         | AUGUSTE                            | 15,7    | Mid-Amateur F   | SABLE SOLESMES |        |       | PLIATULON             | Curr           | E11201122      | Journa du dub     | CARLE COLESMES  | 10,0                                    |
| 186       | Joueurs du dub  | 518906062       | Philippe      | AUGUSTE                            | 19,3    | Senior M        | SABLE SOLESMES |        | -     | DUAILLON              | Guy            | 511361125      | Joueurs du club   | SADLE SULESPIES | 15,0                                    |
| 151       | Joueurs du dub  | 551491224       | Yasmine       | AUGUSTE                            | 53      | Poucet 1 F      | SABLE SOLESMES |        | _     |                       |                |                |                   |                 |                                         |
| 23        | Joueurs du dub  | 537376073       | Bernard       | AZZI                               | 22,3    | Senior M        | SABLE SOLESMES |        | 4     |                       |                |                |                   |                 |                                         |
| 69        | Joueurs du club | 537876121       | Marc          | BAINAUD                            | 29,2    | Mid-Amateur M   | SABLE SOLESMES |        |       | -                     |                |                |                   |                 |                                         |
| 99        | Joueurs du dub  | 517650241       | Lea           | BARON JANVRIN                      | 53      | Poucet 2 F      | SAE            |        |       |                       |                |                |                   |                 |                                         |
| 140       | Joueurs du dub  | 044260199       | Georges       | BAZET                              | 48      |                 | SAE Insc       | rire u | n joi | leur                  |                |                |                   |                 |                                         |
| 93        | Joueurs du dub  | 540625234       | Alain         | BEAUVOIR                           | 53      | Mid-Amateur M   | SAB            | _      | _     |                       |                |                |                   |                 |                                         |
| 165       | Joueurs du dub  | 043985053       | Raymond       | BELLANGER                          | 18,6    |                 | SABLE SOLESMES |        |       |                       |                |                |                   |                 |                                         |
| 164       | Joueurs du dub  | 043453034       | Jean-Louis    | BESSON                             | 16,0    | Senior M        | SABLE SOLESMES |        |       |                       |                |                |                   |                 |                                         |
| 113       | Joueurs du dub  | 5137630         |               |                                    | 27,2    | Senior F        | SABLE SOLESMES |        |       |                       |                |                |                   |                 |                                         |
| 30        | Joueurs du dub  | 54661           |               |                                    | 53      | Senior M        | SABLE SOLESMES |        |       |                       | (              |                |                   |                 |                                         |
| 81        | Joueurs du dub  | 54077           | Votre liste o | de clients                         | 14,4    | Mid-Amateur M   | SABLE SOLESMES |        |       |                       |                | Votre liste    | d'inscrits à la c | ompétition      |                                         |
| 161       | Joueurs du dub  | 54678           |               |                                    | 53      | Poucet 1 M      | SABLE SOLESMES |        |       |                       |                | 1000 0000      |                   | omponion        | J                                       |
| 181       | Joueurs du dub  | 049180011       | Jean-Claude   | BORDIER                            | 23,2    | Senior M        | SABLE SOLESMES |        |       |                       |                | _              |                   |                 |                                         |
| 230       | Joueurs du dub  | 510078249       | Jean          | BOURDIER                           | 53      | Cadet 1 M       | SABLE SOLESMES |        |       |                       |                |                |                   |                 |                                         |
| 232       | Joueurs du dub  | 046062246       | Julien        | BOURGARDEZ                         | 53      | Adulte M        | SABLE SOLESMES |        |       |                       |                |                |                   |                 |                                         |
| 107       | Joueurs du dub  | 049056014       | Catherine     | BOURGERY                           | 21.6    | Senior F        | SABLE SOLESMES |        |       |                       |                |                |                   |                 |                                         |
| 75        | Joueurs du dub  | 539722168       | Astrid        | BRESSAND                           | 39      | Senior F        | SABLE SOLESMES |        |       |                       |                |                |                   |                 |                                         |
| 215       | Joueurs du dub  | 523451178       | Didier        | BRESSAND                           | 53      | Senior M        | SABLE SOLESMES |        |       |                       |                |                |                   |                 |                                         |
| 125       | Joueurs du dub  | 048911128       | Philippe      | BRUNETAUD                          | 35.5    | Senior M        | SABLE SOLESMES |        |       |                       |                |                |                   |                 |                                         |
| 158       | Joueurs du dub  | 544049234       | Pierre        | BUSSON                             | 53      | Benjamin 2 M    | SABLE SOLESMES |        |       |                       |                |                |                   |                 |                                         |
| 115       | Joueurs du club | 523624053       | David         | CALAHORRO                          | 9.6     | Mid-Amateur M   | SABLE SOLESMES |        |       |                       |                |                |                   |                 |                                         |
| 18        |                 |                 |               | CAMERINI                           |         |                 |                | -      |       |                       |                |                |                   |                 |                                         |
| 16        | Zone de         | recherche       |               | CARR                               |         |                 |                |        |       |                       |                |                |                   |                 |                                         |
| 14        | Zone ut         |                 | · -           | CARTER                             | Eilter  | a cur l'affiche | an dos Client  | ~      |       |                       |                |                |                   |                 |                                         |
|           |                 |                 |               |                                    | FILLE   | e sui raincha   | ige des cilent | 5      |       |                       |                | Filtre sur l'a | affichage des ir  | nscrits         |                                         |
| ۰ 📃       |                 |                 |               |                                    |         |                 |                |        |       |                       |                |                |                   |                 |                                         |
| Recherch  | e de joueurs    |                 | Filtr         | e sur les joueurs                  | -       |                 |                |        |       | P                     |                |                |                   | Selection       | des joueurs                             |
| Liconce / | Nom             |                 | <b></b>       | Fout                               |         | ✓ Tout          |                | -      | -     |                       |                |                |                   | A G             | infine an an                            |
| licence / |                 |                 |               | Membre                             |         | Enfant M        |                |        |       |                       |                |                |                   | (• Inso         | ipuoris en cours                        |
|           | Reche           | rche sur conten | u du norr     | Joueur extérieur<br>Joueurs du dub |         | Poucet 1 M      |                |        |       |                       |                |                |                   | C Insc          | iptions précédent                       |
|           |                 |                 |               | oueurs au Club                     |         | Poussin 1 M     |                |        |       |                       |                |                |                   |                 |                                         |
|           |                 |                 |               |                                    |         | Poussin 2 M     |                |        |       |                       |                |                |                   | 🛫 🔿 Tout        |                                         |
|           |                 |                 | Aiout de iour | eurs extérieurs                    |         |                 |                |        |       |                       |                |                |                   |                 |                                         |
| 🗎 Ai.     | ioueur ext.     | - í             | your de jour  | Surg exteriours                    |         |                 |                |        |       |                       |                |                |                   | V OK            | ¥ Annul                                 |
|           |                 | _               |               |                                    |         | -               |                |        |       |                       |                |                |                   | ♥ ≌`            |                                         |
|           |                 |                 |               |                                    |         |                 |                |        |       |                       |                |                |                   |                 |                                         |

Attention! Si vous ne voyez pas la totalité de vos inscrits sur la partie droite de l'écran, c'est sans doute que votre affichage est filtré! Choisissez l'option "Tout" dans le filtre en bas à droite de l'écran pour voir tous les inscrits, et pas simplement les ajouts récents.

Vous rencontrerez 3 situations possibles:

#### Inscription d'un joueur du club

La plus simple des situations, vous devez inscrire un joueur du club.

Recherchez-le directement dans la liste, à l'aide du défilement ou grâce au tri proposé sur les colonnes. Vous pouvez également utiliser les filtres proposés en bas de l'écran.

Si toutefois le nombre de joueurs rend cette méthode trop peu pratique, vous pouvez directement chercher un joueur par le début de son nom.

Dans la Zone de recherche, tapez le début du nom, vous verrez la liste se filtrer automatiquement au fur et à mesure de votre recherche

Une fois votre joueur identifié, faites le glisser à la souris vers la page des inscrits.

Vous pouvez également utiliser la flèche verte placée entre les deux pages.

#### Inscription d'un licencié extérieur

Dans le cas où vous ne trouvez pas le joueur dans votre fichier local, vous pouvez lancer une recherche en direct sur Fléole, si votre poste est connecté à Internet.

Cliquez sur le bouton

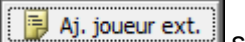

situé en bas à gauche de votre écran.

- Lancez la recherche en cliquant sur le bouton bleu.
- Sélectionnez votre joueur dans la liste si plusieurs possibilités s'affichent.
- Enregistrez votre joueur en cliquant sur "Sauver comme joueur"
- Choisissez le type "Joueur extérieur compétiteur" et confirmez !

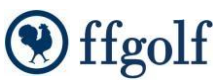

| Ajouter un nouveau jor<br>Nom<br>Prénom<br>Sexe<br>Club de licence<br>Numéro de Licence | CARD<br>A<br>@ Messieurs C | <sup>°</sup> Dames |                         |             |                |            |                      |               |              |                                                                                                    |      |
|-----------------------------------------------------------------------------------------|----------------------------|--------------------|-------------------------|-------------|----------------|------------|----------------------|---------------|--------------|----------------------------------------------------------------------------------------------------|------|
| Pays<br>Date de naissance<br>Séries par âge<br>Statut Sportif                           | / /                        | Lancez             | a recherche             |             |                |            |                      |               |              |                                                                                                    |      |
| Index de jeu                                                                            | 54 🚮                       | Sélectionner       | le joueur correspondan  | t pour la c | lemande de .   |            |                      |               |              |                                                                                                    |      |
| Tél. portable                                                                           |                            | 2 ent              |                         |             | Club li        | cer        | nce                  |               |              |                                                                                                    |      |
| Tél. portable                                                                           | -                          | Nom                | CARD                    |             | Pr             | rén        | om A                 |               |              |                                                                                                    | -    |
| Publié web ffoolf                                                                       | ,<br>                      | External Id        |                         |             | _              | c          | ard                  |               |              |                                                                                                    |      |
| SMS                                                                                     | Ē                          | Nichib Nic         | m court dub             | FECOL       |                | _          |                      | Titro         | index ffeelf | Né/o) lo                                                                                                    | -    |
|                                                                                         |                            | 9932 LT            | JUE DE MIDI/PYRENEES    |             |                |            |                      | Monsieur      | 53           | 10/05/1986                                                                                                    |      |
|                                                                                         |                            | 491 G0             | LF DU CHATEAU DE CHE    |             | Sélectionn     | lez        | z votre joueur       | Monsieur      | 53           | 14/05/1986                                                                                                    |      |
|                                                                                         | Sauver com                 | 365 G0             | UF DU COGNAC            |             |                |            |                      | Monsieur      | 20,7         | 21/12/1940                                                                                                    |      |
|                                                                                         |                            | 336 AS             | AXA SPORTS ET LOISIR!   | _           | 530551109 CARD | OS         | 0 Main               | Monsieur      | 24,1         | 01/01/1952                                                                                                    |      |
|                                                                                         |                            | 99 GC              | UF D'ORMESSON           |             | 545520196 CARD | 00         | O Annabele           | Mademoiselle  | 53           | 08/06/1972                                                                                                    |      |
|                                                                                         |                            | 9975 LD            | UE DE PARIS             |             | 047696185 CARD | <u>(</u> , | - Aldo -             | Monseur       | 55           | 07/03/1956                                                                                                    | X    |
|                                                                                         |                            | 1084 AS            | PTT PARIS GOLF DES CO   |             | 535071128 CARD | P          | jouter un nouveau jo | ueur          |              |                                                                                                    |      |
|                                                                                         |                            | 15 GC              | OLF DE DIVONNE LES BAI! |             | 519565205 CARD |            | Détail Joueur        |               |              |                                                                                                    |      |
|                                                                                         |                            | 9975 LI            | GUE DE PARIS            |             | 513565109 CARD |            | 0                    | CARDOSO       |              |                                                                                                    |      |
|                                                                                         |                            | •                  |                         |             |                |            | Deferre              | Annahalla     |              |                                                                                                    |      |
|                                                                                         |                            |                    |                         |             |                |            | Prenom               | Gittabelie    | C            |                                                                                                    |      |
|                                                                                         |                            |                    |                         |             |                |            | Sexe                 | Messieurs     | (• Dames     |                                                                                                    |      |
|                                                                                         |                            |                    |                         |             |                |            | Club de licence      | GOLF D'ORME   | SSON         | _                                                                                                    | Club |
|                                                                                         |                            |                    |                         |             |                |            | Numéro de Licence    | 545520196     |              | R                                                                                                    | 8    |
|                                                                                         |                            |                    |                         |             |                |            | Pays                 | France        | •            | (Date                                                                                                    | -    |
|                                                                                         |                            |                    |                         |             |                |            |                      |               | <u> </u>     |                                                                                                    |      |
| · · · · · · · · · · · · · · · · · · ·                                                   | tor iouour aut             | óriour             |                         | x Ì         |                |            | Date de naissance    | 08/06/1972    |              |                                                                                                    |      |
| Alou                                                                                    | ter joueur exti            | eneur              |                         |             |                |            | Séries par âge       | Mid-Amateur F |              |                                                                                                    | -    |
|                                                                                         |                            |                    |                         |             |                |            | Statut Sportif       |               |              |                                                                                                    |      |
| Chois                                                                                   | sissez le type s           | ous lequel sera    | enregistré le           | - 11        |                |            | Index de jeu         | 53 🛃          |              |                                                                                                    |      |
|                                                                                         |                            | joueur.            |                         |             |                |            | Tél pertable         |               |              | -                                                                                                    | -    |
| Tyr                                                                                     | ement loueur               | extérieur - Co     | npétiteur 🔻             |             |                |            | T(I, portable        | ł             |              | There is a second second secon | _    |
|                                                                                         | vernemiq <del>podeor</del> | extender co        | npeoteon                |             |                |            | lel. portable        | Enre          | gistrez !    |                                                                                                    |      |
| П г                                                                                     |                            |                    |                         |             |                |            | Publié web ffgolf    | η             |              |                                                                                                    |      |
|                                                                                         | 🗸 ОК                       |                    | X Annuler               |             |                |            | SMS                  |               |              |                                                                                                    |      |
|                                                                                         |                            |                    |                         |             |                |            |                      |               | 1            |                                                                                                    |      |
| _                                                                                       |                            |                    |                         |             |                |            |                      | auver cor     | mme joueur   | 🗙 Ann                                                                                                    | uler |
|                                                                                         |                            |                    |                         |             |                | Ľ          |                      |               |              |                                                                                                    |      |

#### Inscription d'un joueur étranger non licencié en France (ne concerne pas les SGPDLL)

La dernière des situations possible concerne l'inscription d'un joueur non reconnu par Fléole. Un joueur étranger par exemple.

Dans ce cas, après avoir choisi Aj. joueur ext. remplissez simplement les informations de la fiche et validez l'inscription.

Cette méthode très simple sera également celle à choisir si vous n'êtes pas connecté à Internet au moment des inscriptions des joueurs

#### Option importation directe des joueurs

La méthode la plus simple est d'importer directement les joueurs dans RMS à partir des fichiers texte des numéros de licence des inscrits par club.

- Soit le délégué vous a envoyé le fichier texte : enregistrez le sous « xxxxx »
- Soit vous n'avez reçu que le fichier d'inscription, dans ce cas vous devez créer le fichier texte :
- Zoomez sur la colonne N° de licence, faites « control c » et copiez dans le blocnotes en faisant « control v. Enregistrer ce fichier texte.

| Compétitio  | n pour  | Wind   | low: | COUP  | E DES ART  | TSANS  | . Page | e : Paramètres détaillés |                   |  |
|-------------|---------|--------|------|-------|------------|--------|--------|--------------------------|-------------------|--|
| Fichier Don | nées gé | inéral | s b  | tra L | eaderBoa   | rd A   | ws /   | Aide                     |                   |  |
| 2 🚽         | Ŧ       | 1      | ÷    | Ŧ     | B          | 1      | 8      | ■ 13 各身や ¥ 番             | 0                 |  |
|             |         | - 0    | ଭ    | 10    | connées gé | nérale | du tou | ini                      | Données des tours |  |

Cliquez sur le logo FFgolf (click droit), vous verrez apparaitre « importer joueurs », cliquez dessus et recherchez le fichier texte enregistré. En cliquant dessus vous importez directement la liste des joueurs concernés

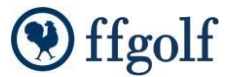

## a. Contrôle des inscrits

Une fois tout ou partie de vos joueurs inscrits, vous devez contrôler leurs données sportives.

Contrôle des inscrits

Pour cela cliquez sur le bouton liste de joueurs.

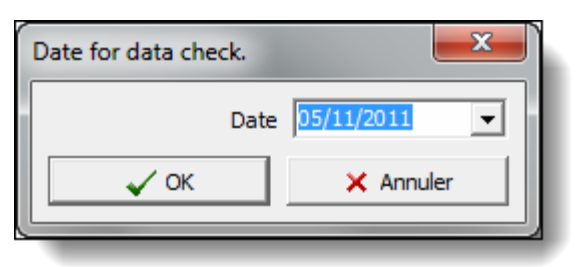

présent sur la partie inférieure droite de votre

Il vous est ensuite demandé de choisir la date du contrôle des inscrits. Cette date vous permet de récupérer un index qui n'est pas forcément le plus récent.

<u>Exemple</u>: règlement d'épreuve stipulant que "l'index pris en compte sera celui vérifié 15 jours avant la date du 1<sup>er</sup> tour de l'épreuve"

Pour la majorité des compétitions, laissez la date du jour comme date par défaut pour récupérer l'index le plus récent pour vos joueurs.

| Mise à jour                           |   |
|---------------------------------------|---|
|                                       |   |
| Mise à jour des joueurs depuis FfGolf |   |
| Reçu: 1<br>Aiouté 0                   |   |
| Mise à jour: 1<br>Erreur: 0           |   |
| CARDOSO, Annabelle: updated           |   |
| Complété avec succés                  |   |
|                                       |   |
|                                       |   |
|                                       |   |
|                                       |   |
|                                       |   |
|                                       |   |
|                                       |   |
| 10                                    | 0 |
|                                       |   |
| Fermer                                |   |
|                                       |   |

informe du bon déroulement du contrôle.

Une fenêtre de connexion s'affiche et vous

Notez que ce contrôle des inscrits peut s'effectuer autant de fois que nécessaire, sans limitations. Le contrôle des inscrits est obligatoire pour toutes les compétitions comptant pour le handicap, sans quoi l'envoi des scores pour la mise à jour des index ne sera pas autorisé.

## b. Editer les informations d'un compétiteur

En double cliquant sur la ligne d'un joueur vous entrerez dans le détail de sa fiche d'inscription.

Cliquez sur le crayon \_\_\_\_\_ pour effectuer une modification et sauvegardez avec la disquette

Notez que vous pouvez vérifier les informations sportives du joueur directement auprès de fléole en cliquant sur le bouton . Cette opération peut être assimilée à un contrôle d'inscrit unitaire.

Sanina

| Compétition pour Windows: COUPE DES                 | ARTISANS- Page : Détail Joueur                                                                                                    |                                                             |
|-----------------------------------------------------|----------------------------------------------------------------------------------------------------|-------------------------------------------------------------|
| <u>Fichier</u> Données générales <u>Extra</u> Leade | Board <u>A</u> WS Aide                                                                                                    |                                                             |
|                                                     |                                                                                                    |                                                             |
| $\mathrm{ffgolf}^{\circledast}$                     | De Modification Hcp Jeu<br>Prénom Idx Jeu                                                                                                    | 55     Index FFGolf     53       53     Bloquer maj. Idx Jr |
| Compétitions et Terrains 🛞                          | Club de licence ORMa Club Actualisé le                                                                                                    | 11                                                          |
| 🛃 Liste des compétitions                            | Numéro ID 545520196 🔯 Type Joueur                                                                                                    | Joueur extérieur - Compétiteur                              |
| 🛃 Terrains                                          | Date de naissanc 08/06/1972 IMISe à jour Fléole Droits compét                                                                                                    | titions Selon Sous-type / die 🔽 Paiement en réceptio 🔽      |
| Calculs compétitions cumulées                       | Sexe C Messieurs C Dames                                                                                                    | Données de prélèvemer                                       |
|                                                     | Titre Mademoiselle v                                                                                                    |                                                             |
| Preparation d'une competition                       | Fonction SMS                                                                                                    | rès internet                                                |
| E Résumé compétition                                | Series par age Mid-Amateur F Sing Series and Series and | New visible par taux                                        |
| 🚰 Paramètres détaillés                              | Commentaire                                                                                                    |                                                             |
| 🛃 Séries par index                                  | E-mail                                                                                                    |                                                             |
| 🕖 Séries par âge                                    |                                                                                                    |                                                             |
| 🚪 Séries Autres                                     |                                                                                                    |                                                             |
| 1 Choix du terrain                                  | Tour 1 Tour 2 Tour 3 Tour 4                                                                                                    | Scores                                                      |
| 📶 Remise des prix                                   | Nom Terrain (FFG) Foret-Casca V                                                                                                    | Non saisis     Score calculé                                |
| Gestion de la compétition                           | Repère de jeu Rouge (Fémi 🔽 🔍                                                                                                    |                                                             |
| A Insoriations at Cartes de soores                  | Résultat Brut                                                                                                    | _                                                           |
| Détail Journe                                       | Résultat Net                                                                                                    | _                                                           |
|                                                     |                                                                                                    |                                                             |
| Match Day                                           | Doints áugh ús                                                                                                    | -                                                           |
|                                                     |                                                                                                    |                                                             |
|                                                     |                                                                                                    | <b>•</b>                                                    |
| Saisie des scores                                   |                                                                                                    |                                                             |
| Gestion annexe 🛞                                    |                                                                                                    |                                                             |
| Rácultate                                           | / 1 Enregistrement ADMINISTRATEUF Dat                                                                                                    | e et heure 05/11/2011 (45. CW) à 21:55                      |
|                                                     |                                                                                                    |                                                             |

# 5. Préparer les départs

Vos joueurs étant inscrits et contrôlés, nous pouvons maintenant préparer les départs de la compétition. Pour cela, rendez-vous dans la rubrique "Gestion de la compétition – Départs"

Votre écran est pour le moment vide. Cliquez sur l'icône crayon **pour éditer vos départs**. La fenêtre de gestion des départs apparait alors.

De façon assez intuitive, vous allez placer vos joueurs (à droite) sur vos emplacements de départs disponibles (à gauche)

Si vous souhaitez faire un tirage automatique, triez d'abord vos joueurs sur la droite (par odre d'index par

exemple) puis utilisez la double

Vos inscrits vont venir remplir les emplacements disponibles, <u>sans bouger les joueurs que vous aurez</u> préalablement inscrits manuellement.

Ainsi vous pourrez à la fois gérer les cas particuliers (manuel) et un ordonnancement répondant aux critères sportifs (tirage automatique).

#### Quelques astuces supplémentaires:

Pour changer l'heure du premier départ, modifiez le champ "début" et confirmez le recalcul des parties. Pour changer le tee de départ, changez la valeur contenue dans 1<sup>er</sup> tee

Pour ajouter des parties, utilisez le champ "Parties" (par erreur nommé Vague dans la version d'évaluation) Si vous souhaitez effectuer un changement, simplement sur une partie, ou à partir d'une partie. Positionnez vous sur celle-ci, faites votre changement de paramètre et cliquez en bas de l'écran sur une des options "Partie sélectionnée" ou "Depuis la partie sélectionnée"

Un clic sur "toutes les parties" affectera votre changement à l'ensemble des départs.

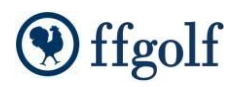

| Liste o       | des départ   | ts         |            |            |          |                         |            |      |               |              |                        |           |          |            |                  |         |          |           |
|---------------|--------------|------------|------------|------------|----------|-------------------------|------------|------|---------------|--------------|------------------------|-----------|----------|------------|------------------|---------|----------|-----------|
| ompétiti      | on: C        | OUPE DES A | RTISANS    |            |          |                         |            |      |               |              | Tour N                 | P 1       | Date     | 05/11/2    | 2011 🌣           | Ajoute  | r Foncti | ons 🕶     |
| e des d       | éparts       |            |            |            |          |                         |            |      | Nb Joueurs    |              |                        |           |          |            |                  |         |          |           |
| pe de (       | départs      |            |            |            | -        | Vague                   |            |      | Sexe          | Tôt-1/Tard-6 | Séries par             | index S   | éries Au | tres       | Repères          |         |          | 1         |
| Dépar         | ts classique |            |            | Vague      | 40 🛨     | Numéro                  | 5          |      | Mivte         | 0            | 🗌 1ère si              |           |          |            | Noir (Mascu      | ulin)   | ~        |           |
| Shota         | un           |            |            | Cadence    | 10 min   | loueur                  | 3          |      |               |              | 2eme s                 |           |          |            | Blanc (Mase      | culin)  |          |           |
| - /           |              |            |            | 1er Tee    | 1 2nd    | Tee 10                  | · ·        |      | C Messieurs   | 3            | 4ème s                 |           |          |            | Jaune (Fér       | ninin)  |          |           |
| Depar         | ts 2 tees    |            |            | Tampon     | <u> </u> | Début                   | 08:40      |      |               | 4            | 🗌 5ème 🗧               |           |          |            | Bleu (Mascu      | ulin)   |          |           |
|               |              |            |            | Vague      | 5 Min    | 10                      |            |      | C Dames       | 6            | Bros                   |           |          |            | Rouge (Ma        | sculin) |          |           |
|               |              |            |            | Vagac      | Ja       | 110                     |            |      |               |              |                        |           |          |            | Nom-             |         |          |           |
| ague 1        |              |            | ,          |            |          |                         | 40         |      | Joueurs       |              |                        |           |          |            |                  |         |          |           |
| N°            | 1er Tee      | H.Départ   | Nom        | Prénom     | Hcp Jeu  | Club                    | Â          | -13  | Nom           | Prénom       | Hcp Jeu                | Idx Jeu 🛓 | THcp     | Tour préc. | Club             | Tauxd   | Num Se   | éries Aut |
| 1             | 1            | 08:00      | DONALD     | Luke       | 0        | WRGC                    |            |      | JANVRIN       | Robert       | 14                     | 11,1      | 14       |            | SABLE SOLESMES   |         | 11       |           |
|               |              |            | DAGUZAN    | Romain     | 5        | SABLE SOLESMES          |            | -    | JOYAU         | Francois     | 14                     | 11,2      | 14       |            | SABLE SOLESMES   |         | 12       |           |
|               |              |            | LE FLAHEC  | Cedric     | 7        | SABLE SOLESMES          |            | 2    | HANIN         | Bernard      | 11                     | 11,5      | 11       |            | SABLE SOLESMES   |         | 13       |           |
| 2             | 1            | 08:10      | GILBERT    | Thomas     | 7        | SABLE SOLESMES          |            |      | DAGUZAN       | Benoit       | 12                     | 12,2      | 12       |            | SABLE SOLESMES   |         | 14       |           |
|               |              |            | GROSBOIS   | Paul-Henri | 7        | SABLE SOLESMES          |            | -    | FONTAINE      | Christine    | 15                     | 12,2      | 15       |            | SABLE SOLESMES   |         | 15       |           |
|               |              |            | KERVIEL    | Gerard     | 12       | SABLE SOLESMES          |            |      | GOUGEON       | Gerard       | 12                     | 12,5      | 12       |            | SABLE SOLESMES   |         | 16       |           |
| 3             | 1            | 08:20      |            |            |          |                         |            |      | LACOMBE       | Jean Pierre  | 13                     | 13,6      | 13       |            | SABLE SOLESMES   |         | 17       |           |
|               |              |            |            |            |          |                         |            |      | BLOUDEAU      | Emmanuel     | 14                     | 14,4      | 14       |            | SABLE SOLESMES   |         | 19       |           |
|               |              |            |            |            |          |                         |            |      | DESSENDRE     | Michel       | 14                     | 14,4      | 14       |            | SABLE SOLESMES   |         | 18       |           |
| 4             | 1            | 08:30      | CALAHORRO  | David      | 12       | SABLE SOLESMES          |            |      | ELTGEN        | Bruno        | 14                     | 14,5      | 14       |            | SABLE SOLESMES   |         | 20       |           |
|               |              |            | HOUDU      | Francois   | 12       | SABLE SOLESMES          |            |      | GILET         | Philippe     | 15                     | 15,0      | 15       |            | SABLE SOLESMES   |         | 22       |           |
|               |              |            |            |            |          |                         |            |      | GUILLOTIN     | Michel       | 15                     | 15,0      | 15       |            | SABLE SOLESMES   |         | 21       |           |
| 5             | 1            | 08:40      | LEBOURDAIS | Gaetan     | 13       | SABLE SOLESMES          |            |      | AUGUSTE       | Califa       | 20                     | 15,7      | 20       |            | SABLE SOLESMES   |         | 23       |           |
|               |              |            |            |            |          |                         |            |      | Linar         | Louis        | 16                     | 16,0      | 16       |            | SABLE SOLESMES   |         | 24       |           |
|               |              |            |            |            |          |                         | Plac       | er s | ur un depair  | e            | 20                     | 16,1      | 20       |            | FFGOLF           |         | 25       |           |
| 5             | 1            | 08:50      |            |            |          |                         | Fiao       |      | CANN          | Monica       | 20                     | 16,2      | 20       |            | SABLE SOLESMES   |         | 26       |           |
|               |              |            |            |            |          |                         |            | _    | KERVIEL       | Linda        | 21                     | 16,7      | 21       |            | SABLE SOLESMES   |         | 27       |           |
|               |              |            |            |            |          |                         | -          |      | COMMUNEAU     | Claudy       | 17                     | 17,1      | 17       |            | SABLE SOLESMES   |         | 28       |           |
| 7             | 1            | 09:00      |            |            |          |                         |            |      | CHAMBRIER     | Jean-Marie   | 17                     | 17,3      | 17       |            | SABLE SOLESMES   |         | 29       |           |
|               |              |            |            |            |          |                         |            |      | CHARLOT       | Alain        | 17                     | 17,3      | 17       |            | SABLE SOLESMES   |         | 30       |           |
|               |              |            |            |            |          |                         |            |      | CHEVY         | Maryvone     | 22                     | 17,9      | 22       |            | SABLE SOLESMES   |         | 31       |           |
|               |              | 00.70      |            |            |          |                         | •          |      | FUSTE         | Pierre       | 19                     | 18,2      | 19       |            | SABLE SOLESMES   |         | 32       |           |
| calculo       |              |            |            |            | Jo       | ueurs dans la liste des | départs :9 |      | Filtre        | Sári         | es nar âce             |           |          |            |                  | Joueur  | s sans   | départ :  |
| Joue          | urs par par  | tie        |            |            |          | <b>D</b>                | (I         |      |               |              | infant M               |           |          |            |                  |         |          |           |
| Cade          | nce          |            |            |            |          | Partie s                | elect.     |      | 100 miles - 0 |              | infant F               |           |          |            |                  |         |          |           |
| 1er 1         | ee           |            |            |            |          | Depuis part             | e select.  |      | By Effacer fi | D P          | oucet 1 F              |           |          |            |                  |         |          |           |
| 2nd T<br>Tamp | on           |            |            |            |          | Sur toutes le           | es parties |      |               | □ P<br>□ P   | oucet 2 M<br>oucet 2 F |           |          |            |                  |         |          |           |
|               |              |            |            |            |          |                         |            |      |               |              | 🔙 Liste                | vide      | 🔛 s      | auvegarder | 🔙 Sauveg. & Quit | ter     | ×        | Annuler   |

Une fois vos départs terminés, cliquez

| hier <u>D</u> onnées générales <u>E</u> xtra | LeaderB | oard <u>A</u> V | /S A <u>i</u> de |            |               |              |      |              |         |                 |
|----------------------------------------------|---------|-----------------|------------------|------------|---------------|--------------|------|--------------|---------|-----------------|
| 8 🛃 🛉 🕂 🕂 🛨                                  | :    D  | 1               |                  | N 📥 👰 🕸    | 🚧 🛛 🍯 🛛 🔇     | 2            |      |              |         |                 |
| ffaolf®                                      |         | N°              | Heure            | Nom        | Prénom        | Idx Jeu      | THcp | Index de jeu | 1er Tee | Club licence    |
| IIgoII                                       |         | 1               | 08:00            | DONALD     | Luke          | PRO          | 0    |              | 1       | WRGC            |
|                                              |         |                 |                  | DAGUZAN    | Romain        | 3,7          | 5    |              |         | SABLE SOLESMES  |
| npétitions et l'errains                      | 8       |                 |                  | LE FLAHEC  | Cedric        | 4,9          | 7    |              |         | SABLE SOLESMES  |
| Liste des compétitions                       |         | 2               | 08:10            | GILBERT    | Thomas        | 5,3          | 7    |              | 1       | SABLE SOLESMES  |
| Liste des competitions                       |         |                 |                  | GROSBOIS   | Paul-Henri    | 5,4          | 7    |              |         | SABLE SOLESMES  |
| Terrains                                     |         |                 |                  | KERVIEL    | Gerard        | 9,4          | 12   |              |         | SABLE SOLESMES  |
| Calculs compétitions cumulées                |         | 3               | 08:20            | HANIN      | Bernard       | 11,5         | 11   |              | 1       | SABLE SOLESMES  |
|                                              |         |                 |                  | JANVRIN    | Robert        | 11,1         | 14   |              |         | SABLE SOLESMES  |
| paration d'une compétition                   | 8       |                 |                  | JOYAU      | Francois      | 11,2         | 14   |              |         | SABLE SOLESMES  |
|                                              |         | 4               | 08:30            | CALAHORRO  | David         | 9,6          | 12   |              | 1       | SABLE SOLESMES  |
| Résumé compétition                           |         |                 |                  | HOUDU      | Francois      | 9,6          | 12   |              |         | SABLE SOLESMES  |
| Paramètres détaillés                         |         |                 |                  | DAGUZAN    | Benoit        | 12,2         | 12   |              |         | SABLE SOLESMES  |
|                                              |         | 5               | 08:40            | GOUGEON    | Gerard        | 12,5         | 12   |              | 1       | SABLE SOLESMES  |
| Séries par index                             |         |                 |                  | LEBOURDAIS | Gaetan        | 10,3         | 13   |              |         | SABLE SOLESMES  |
| Séries par âge                               |         |                 |                  | FONTAINE   | Christine     | 12,2         | 15   |              |         | SABLE SOLESMES  |
|                                              |         | 6               | 08:50            | LACOMBE    | Jean Pierre   | 13,6         | 13   |              | 1       | SABLE SOLESMES  |
| Séries Autres                                | -       |                 |                  | BLOUDEAU   | Emmanuel      | 14,4         | 14   |              |         | SABLE SOLESMES  |
| Choix du terrain                             | -       |                 |                  | DESSENDRE  | Michel        | 14,4         | 14   |              |         | SABLE SOLESMES  |
|                                              |         | 7               | 09:00            | ELTGEN     | Bruno         | 14,5         | 14   |              | 1       | SABLE SOLESMES  |
| Hemise des prix                              |         |                 |                  | GILET      | Philippe      | 15,0         | 15   |              |         | SABLE SOLESMES  |
|                                              |         |                 |                  | GUILLOTIN  | Michel        | 15,0         | 15   |              |         | SABLE SOLESMES  |
| stion de la competition                      | 0       | 8               | 09:10            | BESSON     | Jean-Louis    | 16,0         | 16   |              | 1       | SABLE SOLESMES  |
| Inscriptions et Cartes de scores             |         |                 |                  | AUGUSTE    | Saida         | 15,7         | 20   |              |         | SABLE SOLESMES  |
|                                              |         |                 |                  | BANCHEREAU | Sophie        | 16,1         | 20   |              |         | FFGOLF          |
| Détail Joueur                                |         | 9               | 09:20            | COMMUNEAU  | Claudy        | 17,1         | 17   |              | 1       | SABLE SOLESMES  |
| Constitution des équipes                     |         |                 |                  | CARR       | Monica        | 16,2         | 20   |              |         | SABLE SOLESMES  |
|                                              |         |                 |                  | KERVIEL    | Linda         | 16,7         | 21   |              |         | SABLE SOLESMES  |
| Match Play                                   |         | 10              | 09:30            | CHAMBRIER  | Jean-Marie    | 17,3         | 17   |              | 1       | SABLE SOLESMES  |
| <u>Départs</u>                               |         |                 |                  | CHARLOT    | Δlain         | 17.3         | 17   |              |         | SARI E SOLESMES |
| Saisie des scores                            |         | То              | ur sélectionn    | é 1        | rts vers rési | os de blocad | . 1  | Chevrover    |         | Lournal SMS     |
| stion annexe                                 | ۲       | Fo              | me de jeu:       | Simple     | 1011          |              |      | Linoyei      |         |                 |

Sanira

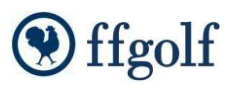

Vos départs sont prêts.

Vous pouvez maintenant les imprimer en cliquant sur

| Listes de départ      |                  |           | -         | ٠      | ٠        |   |      | 1 | ×        |
|-----------------------|------------------|-----------|-----------|--------|----------|---|------|---|----------|
| Position des drapeaux |                  |           |           |        |          |   |      |   |          |
| Temps                 | Listes de départ | liste_de  | s_départs | _par_k | neure.ls | ł |      |   | <b>•</b> |
| (The Investment       | Commentaire 1    |           |           |        |          |   |      |   |          |
|                       | Commentaire 2    |           |           |        |          |   |      |   |          |
| 🕅 <u>A</u> perçu      | Commentaire 3    |           |           |        |          |   |      |   |          |
| 🔏 Concevoir           | Commentaire 4    |           |           |        |          |   |      |   |          |
| 🚭 <u>N</u> ouveau     | Commentaire 5    |           |           |        |          |   |      |   |          |
| Exporter              | Start groups     | All start | groups    |        |          |   |      |   | •        |
| × Précédent           |                  |           |           |        |          |   |      |   |          |
| A REAL PROPERTY.      |                  |           |           |        |          |   | <br> |   |          |

Choisissez le formulaire à imprimer (liste\_des\_departs\_par\_heure par exemple) et sélectionnez Imprimer (ou aperçu si vous préférez voir le formulaire avant de l'imprimer)

## 6. Editer les cartes de scores

Cartes de scores

Pour éditer les cartes de scores, vous pouvez utiliser deux chemins (mais qui vous donneront le même résultat).

Retournez dans la rubrique Gestion de la compétition – inscriptions et Cartes de scores, et cliquez sur le

bouton

Choisissez le formulaire à votre convenance (carte de score ffgolf sans marqueur par exemple), et envoyez à l'imprimante (ou validez un aperçu si vous préférez voir le résultat avant de l'imprimer)

| Carte de score                 |                                                                                                    |
|--------------------------------|----------------------------------------------------------------------------------------------------|
| Position des drapeaux<br>Temps | Modèles     Echange de cartes            • Simple           • 3 cpte 2, 2 cpte 1, 1 cpte 3             • Deux balles           • 1 cpte 2, 2 cpte 3, 3 cpte 1 |
| imprimer                       | C 4 balles<br>C Scramble Modèles Carte de score ffgolf sans marqueur.lbl                                                                                      |
| 🔏 <u>C</u> oncevoir            | Impr.uniquement les joueurs / équipes sélectionnés                                                                                                    |
| In Nouveau Is Exporter         | Commentaire 1                                                                                                    |
| × Précédent                    | Commentaire 3 Commentaire 4 Commentaire 5                                                                                                    |
|                                |                                                                                                    |

Les cartes de scores sont au format A5 et sont toujours adaptées aux modèles pré-imprimés cartonnés envoyées par la Fédération.

Pour imprimer à partir de l'aperçu, cliquez sur le picto Imprimante présenté sur la partie supérieure de votre fenêtre.

Notez que les cartes sortent automatiquement dans l'ordre respectant le tri que vous aurez choisi à l'écran. Ainsi si vous souhaitez les sortir par heure de départ, triez votre liste sur la colonne "début" puis demandez l'impression.

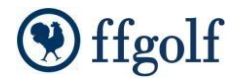

Sanina

| 🛐 Aperçu                                       |                   |       | _         |                |               |        |                 |                       |                |              |                       |                     |                               |          |                          |                             |               |                   |                      |                     |                   |                 |                    |
|------------------------------------------------|-------------------|-------|-----------|----------------|---------------|--------|-----------------|-----------------------|----------------|--------------|-----------------------|---------------------|-------------------------------|----------|--------------------------|-----------------------------|---------------|-------------------|----------------------|---------------------|-------------------|-----------------|--------------------|
| 1 de 120 🗸 🕨 🔰 100%                            | <b>-</b> 🔒 🔒 1    | 1 💻   |           | , 🗃 ):         | 3   [         | 1 0    |                 |                       |                | <b>il,</b> 1 | F 🕹   1               | 1                   |                               |          |                          |                             |               |                   |                      |                     |                   |                 |                    |
|                                                | ffgo<br>1. Annabe | olf   | ()<br>ARD | Tou 1<br>oso ( | /1 11<br>Joue | /05/20 | )11 G<br>idex 5 | COL<br>OLF I<br>3 (C) | ipe i<br>De s/ | DES<br>ABLE  | ARTIS<br>SOLESI<br>Re | AN:<br>MES<br>epère | <b>S (S</b><br>() (F<br>es Ro | FG) F    | e <b>forc</b><br>Foret-C | <b>/)</b><br>Casca<br>in)SS | de T<br>S 70, | <b>rou</b><br>4 ε | <b>1 13</b><br>Slope | <b>h20</b><br>• 122 | []<br>[<br>+      | ROI<br>Icp de J | <b>EX</b><br>eu 55 |
| ffgolf" war the statement of the second second |                   | 1     | 2         | 3              | 4             | 5      | 6               | 7                     | 8              | 9            | Aller                 | 10                  | 0 1                           | 1 1      | 2 1                      | 3 1                         | 4 1           | 5                 | 16                   | 17                  | 18                | Retour          | Total              |
|                                                |                   |       |           |                |               |        |                 |                       |                |              |                       |                     |                               |          |                          |                             |               |                   |                      |                     |                   |                 |                    |
|                                                | Нср               | 17    | 9         | 1              | 5             | 7      | 3               | 13                    | 11             | 15           |                       | 14                  | 1                             | 6        | 3 4                      | 1                           | 2 2           | !                 | 6                    | 18                  | 10                |                 |                    |
|                                                | Par               | 4     | 4         | 5              | 3             | 4      | 5               | 4                     | 4              | 3            | 36                    | 3                   |                               | 4        | 4 8                      | i (                         | 3 4           | L I               | 5                    | 4                   | 4                 | 36              | 72                 |
| ffgolf"                                        | Score 1           | 3     | 3         | 8 4            | 3             | 3      | 3               | 3                     | 3              | 3            |                       |                     | 3                             | 3        | 3                        | 3                           | 3             | 3                 | 3                    | 3                   | 3                 |                 |                    |
|                                                | Score 2           |       |           |                |               |        |                 |                       |                |              |                       |                     |                               |          |                          |                             |               |                   |                      |                     |                   |                 |                    |
|                                                | Score 3           |       |           |                |               |        |                 |                       |                |              |                       |                     |                               |          |                          |                             |               |                   |                      |                     |                   |                 |                    |
|                                                | Score 4           |       |           |                |               |        |                 |                       |                |              |                       |                     |                               |          |                          |                             |               |                   |                      |                     |                   |                 |                    |
| ffgolf" ~                                      |                   |       |           |                |               |        |                 |                       |                |              |                       |                     |                               |          |                          |                             |               |                   |                      |                     |                   |                 |                    |
|                                                | Fin du trou à     | 13h34 | 13h48     | 14h02          | 14h16         | 14h30  | 14h44           | 14h58                 | 15h12          | 15h26        | J                     | 15h                 | 54 16                         | h08   16 | h22   161                | 36 161                      | 50 171        | 04 1              | 7h18                 | 17h32               | 17h46             | J               |                    |
|                                                |                   |       | ALE       | Sig            | natures       | Joueur | et Marqu        | eur                   |                |              |                       |                     |                               |          |                          |                             |               | SFF               | 3                    |                     | ENE<br>dutions d' | RALI            | ٩                  |
| Page1 de 120 (100%)                            |                   |       |           |                |               |        |                 |                       |                |              |                       |                     |                               |          |                          |                             |               |                   |                      |                     |                   |                 |                    |

# 7. Saisir les scores

Vos joueurs sont partis sur le terrain avec leur carte de score, et les premières parties s'apprêtent à rentrer. Il est temps de s'intéresser à la saisie des scores.

Rendez-vous dans la rubrique "Gestion de la compétition – Saisie des scores". Votre écran affiche une carte de score présentée avec une saisie verticale.

Choisissez le joueur à enregistrer à l'aide de la liste déroulante, ou mieux, **faites une recherche sur son nom** grâce à la touche F3!

| 1  |                                                                                        | r i chom                                                                                                    | Idx Jeu                                                                                                    | Club licence                                                                                                    | Séries par äge                                                                                                    | 1                                                                                                    |
|----|----------------------------------------------------------------------------------------|----------------------------------------------------------------------------------------------------|----------------------------------------------------------------------------------------------------|----------------------------------------------------------------------------------------------------|----------------------------------------------------------------------------------------------------|----------------------------------------------------------------------------------------------------|
|    | CARDOSO                                                                                | Annabelle                                                                                                    | 53                                                                                                    | ORMESSON                                                                                                    | Mid-Amateur F                                                                                                    |                                                                                                    |
| 2  | DONALD                                                                                 | Luke                                                                                                    | PRO                                                                                                    | WRGC                                                                                                    | Adulte M                                                                                                    |                                                                                                    |
| 3  | DAGUZAN                                                                                | Romain                                                                                                    | 3,7                                                                                                    | SABLE SOLESMES                                                                                                    | Adulte M                                                                                                    |                                                                                                    |
| 4  | LE FLAHEC                                                                              | Cedric                                                                                                    | 4,9                                                                                                    | SABLE SOLESMES                                                                                                    | Adulte M                                                                                                    |                                                                                                    |
| 5  | GILBERT                                                                                | Thomas                                                                                                    | 5,3                                                                                                    | SABLE SOLESMES                                                                                                    | Adulte M                                                                                                    |                                                                                                    |
| 6  | GROSBOIS                                                                               | Paul-Henri                                                                                                    | 5,4                                                                                                    | SABLE SOLESMES                                                                                                    | Adulte M                                                                                                    |                                                                                                    |
| 7  | KERVIEL                                                                                | Gerard                                                                                                    | 9,4                                                                                                    | SABLE SOLESMES                                                                                                    | Senior M                                                                                                    |                                                                                                    |
| 8  | HOUDU                                                                                  | Francois                                                                                                    | 9,6                                                                                                    | SABLE SOLESMES                                                                                                    | Adulte M                                                                                                    |                                                                                                    |
| 9  | CALAHORRO                                                                              | David                                                                                                    | 9,6                                                                                                    | SABLE SOLESMES                                                                                                    | Mid-Amateur M                                                                                                    |                                                                                                    |
| 10 | LEBOURDAIS                                                                             | Gaetan                                                                                                    | 10,3                                                                                                    | SABLE SOLESMES                                                                                                    | Mid-Amateur M                                                                                                    |                                                                                                    |
| 11 | JANVRIN                                                                                | Robert                                                                                                    | 11,1                                                                                                    | SABLE SOLESMES                                                                                                    | Senior M                                                                                                    |                                                                                                    |
| 12 | JOYAU                                                                                  | Francois                                                                                                    | 11,2                                                                                                    | SABLE SOLESMES                                                                                                    | Mid-Amateur M                                                                                                    |                                                                                                    |
| 13 | HANIN                                                                                  | Bernard                                                                                                    | 11,5                                                                                                    | SABLE SOLESMES                                                                                                    | Senior 2 H                                                                                                    |                                                                                                    |
| 14 | DAGUZAN                                                                                | Benoit                                                                                                    | 12,2                                                                                                    | SABLE SOLESMES                                                                                                    | Senior M                                                                                                    |                                                                                                    |
| 15 | FONTAINE                                                                               | Christine                                                                                                    | 12,2                                                                                                    | SABLE SOLESMES                                                                                                    | Senior F                                                                                                    |                                                                                                    |
| 16 | GOUGEON                                                                                | Gerard                                                                                                    | 12,5                                                                                                    | SABLE SOLESMES                                                                                                    | Senior M                                                                                                    |                                                                                                    |
| 17 | LACOMBE                                                                                | Jean Pierre                                                                                                    | 13,6                                                                                                    | SABLE SOLESMES                                                                                                    | Senior M                                                                                                    |                                                                                                    |
|    | 4<br>5<br>6<br>7<br>8<br>9<br>10<br>11<br>11<br>12<br>13<br>14<br>14<br>15<br>16<br>17 | 4 LE FLAHEC<br>5 GILBERT<br>6 GROSBOIS<br>7 KERVIEL<br>8 HOUDU<br>9 CALAHORRO<br>10 LEBOURDAIS<br>11 JANVRIN<br>12 JOYAU<br>13 HANIN<br>14 DAGUZAN<br>15 FONTAINE<br>16 GOUGEON<br>17 LACOMBE | 4         LE FLAHEC         Cedric           5         GILBERT         Thomas           6         GROSBOIS         Paul-Henri           7         KERVIEL         Gerard           8         HOUDU         Francois           9         CALAHORRO         David           10         LEBOURDAIS         Gaetan           11         JANVRIN         Robert           12         JOYAU         Francois           13         HANIN         Bernard           14         DAGUZAN         Benoit           15         FONTAINE         Christine           16         GOUGEON         Gerard           17         LACOMBE         Jean Pierre | LE FLAHEC         Cedric         4,9           5         GILBERT         Thomas         5,3           6         GROSBOIS         Paul-Henri         5,4           7         KERVIEL         Gerard         9,4           8         HOUDU         Francois         9,6           9         CALAHORRO         David         9,6           9         CALAHORO         David         9,6           10         LEBOURDAIS         Gaetan         10,3           11         JANVRIN         Robert         11,1           12         JOYAU         Francois         11,2           13         HANIN         Bernard         11,5           14         DAGUZAN         Benoit         12,2           15         FONTAINE         Christine         12,2           16 <gougeon< td="">         Gerard         12,5         17           LACOMBE         Jean Pierre         13,6</gougeon<> | 4     LE FLAHEC     Cedric     4,9     SABLE SOLESMES       5     GILBERT     Thomas     5,3     SABLE SOLESMES       6     GROSBOIS     Paul-Henri     5,4     SABLE SOLESMES       7     KERVIEL     Gerard     9,4     SABLE SOLESMES       8     HOUDU     Francois     9,6     SABLE SOLESMES       9     CALAHORRO     David     9,6     SABLE SOLESMES       10     LEBOURDAIS     Gaetan     10,3     SABLE SOLESMES       11     JANVRIN     Robert     11,1     SABLE SOLESMES       12     JOYAU     Francois     11,2     SABLE SOLESMES       13     HANIN     Bernard     11,5     SABLE SOLESMES       14     DAGUZAN     Benoit     12,2     SABLE SOLESMES       15     FONTAINE     Christine     12,2     SABLE SOLESMES       16     GOUGEON     Gerard     12,2     SABLE SOLESMES       17     LACOMBE     Jean Pierre     13,6     SABLE SOLESMES | 4         LE FLAHEC         Cedric         4,9         SABLE SOLESMES         Adulte M           5         GILBERT         Thomas         5,3         SABLE SOLESMES         Adulte M           6         GROSBOIS         Paul-Henri         5,4         SABLE SOLESMES         Adulte M           7         KERVIEL         Gerard         9,4         SABLE SOLESMES         Sable SOLESMES         Adulte M           8         HOUDU         Francois         9,6         SABLE SOLESMES         Adulte M           9         CALAHORRO         David         9,6         SABLE SOLESMES         Mid-Amateur M           10         LEBOURDAIS         Gaetan         10,3         SABLE SOLESMES         Mid-Amateur M           11         JANVRIN         Robert         11,1         SABLE SOLESMES         Senior M           12         JOYAU         Francois         11,2         SABLE SOLESMES         Senior M           13         HANIN         Bernard         11,5         SABLE SOLESMES         Senior 2 H           14         DAGUZAN         Benoit         12,2         SABLE SOLESMES         Senior 7 H           14         DAGUZAN         Benoit         12,2         SABLE SOLESMES         Senior 7 |

Une fenêtre de recherche s'affiche, qui vous permet de trouver très simplement votre joueur.

Validez par entrée lorsque vous êtes positionné sur son nom et vous pourrez ensuite commencer directement la saisie.

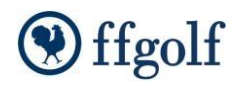

A la fin de votre saisie, enregistrez le score et recherchez le joueur suivant.

| Forme de jeu Simple       |                          | Tour  | 1           |              |      | Formule     | Stab     | leford |                 |
|---------------------------|--------------------------|-------|-------------|--------------|------|-------------|----------|--------|-----------------|
| Statut Normaux            | •                        | N°    | Par         | Hcp          |      | Score       | Net      | PBrt   | PNet            |
| Taurin (CEC) Earth Carry  |                          | 1     | 4           | 17           |      | 5           | 5        | 1      | 1               |
| Terrain (FFG) Foret-Casca |                          | 2     | 4           | 9            |      | 4           | 4        | 2      | 2               |
| SSS 73 Slope 1            | 35 Par 72                | 3     | 5           | 1            | 1    | 6           | 5        | 1      | 2               |
| Joueur Thomas GILBERT     |                          | 4     | 3           | 5            | 1    | 6           | 5        |        | _               |
| Club SABLE SOLESME        | S                        | 5     | 4           | /            | 4    | 5           | 4        | 1      | 2               |
| ldv.leu 5-3               |                          |       | 5           | 12           | /    | 4           | 2        | 3      | 4               |
|                           |                          | 6     | 4           | 11           |      | 5           | 5        | 1      | 1               |
| Hop de jeu 7              |                          |       | 3           | 15           |      | 4           | 4        | 1      | 1               |
| Sélection GILBERT Thomas  |                          | 11-2  |             | 57           | D    | 45          | 41       | 10     | 13              |
| Tatal                     | Sauvegarder              |       | L           | 243          | -+   | -13         | 141      | 10     | 15              |
| Iotal                     |                          |       |             |              |      | -           | 1        | 1      |                 |
| Tour Brut Net             |                          |       |             |              | 18   | Score       | Net      | PBrt   | PNet            |
| 1 20 26                   | Enregistrer les scores ( |       |             |              |      | 6           | 6        |        |                 |
| 2                         |                          |       |             |              |      | 5           | 5        | 1      | 1               |
| 3                         |                          |       |             |              | . 11 | 4           | 4        | 2      | 2               |
|                           | <u>O</u> ui              |       | <u>N</u> on |              | LIE  | 0           | 5        | 1      | - 4             |
| Total 20 26               |                          |       |             |              | 1 HH | 4           | 3        | 2      | 2               |
|                           |                          | 16    | 5           | 6            |      | 6           | 5        | 1      | 2               |
|                           |                          | 17    | 4           | 18           | -    | 5           | 5        | 1      | 1               |
|                           |                          | 18    | 4           | 10           |      | 4           | 4        | 2      | 2               |
|                           |                          | teto  | 36          |              |      | 45          | 42       | 10     | 13              |
|                           |                          | Aller | 36          |              | -    | 45          | 41       | 10     | 13              |
|                           |                          |       | Br          | <del>.</del> |      | -13         | 11       | 20     | -13             |
|                           |                          |       | Tdv         | 100          |      |             | -        | 20     | $ \rightarrow $ |
|                           |                          |       | TOX         | Jeu          | _    |             | -        | -      | 26              |
| Scores                    |                          |       | N           | et           | _    |             | _        |        | 26              |
|                           |                          |       |             |              |      | cores sur 2 | chiffre  | 96     |                 |
| Non saisis Score calculé  |                          |       |             |              |      | cores sur z | . crimin |        |                 |

Si vous sélectionnez le joueur à partir de la liste déroulante, il faudra cliquer sur l'icône crayon pour autoriser la saisie, et terminez en sauvegardant grâce à l'icône disquette

Notez que sur les formes de jeu en calcul strokeplay ou Contre Par, **les balles** 

nouvent être notées par un zére ou en

Dans le cas de scores "anormaux", disqualifications, forfaits ou autres abandons justifiés, utilisez la liste déroulante "statut" pour leur affecter le bon statut de score, et validez la carte à l'aide de l'icône disquette

relevées

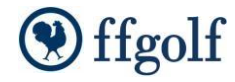

# 8. Sortir les résultats

Les dernières parties sont rentrées, vous venez de saisir la dernière. Placez-vous maintenant dans la rubrique "**Résultats – Classements et prix**" pour sortir vos résultats.

Vos résultats sont directement affichés sans que vous ayez besoin de déclencher quoi que ce soit

| Rang        | Nom                 |              | Prénom             |           | Idx Jeu                  | Hcp Jeu  | Brut | Net  |
|-------------|---------------------|--------------|--------------------|-----------|--------------------------|----------|------|------|
| 1           | 1AMET               |              | Guy                |           | 53                       | 57       | 40   | 96   |
| 2           | CECCOTTI            |              | Nicolas            |           | 53                       | 57       | 30   | 96   |
| 3           |                     |              | Pierre             |           | 33.0                     | 35       | 36   | 71   |
| 4           | 1UGLET              |              | losiane            |           | 32.5                     | 33       | 36   | 67   |
| 5           | FUSTE               |              | Dierre             |           | 18.2                     | 19       | 36   | 53   |
| 5           |                     |              | Linda              |           | 16,2                     | 21       | 35   | 54   |
| 7           |                     |              | Cillos             |           | 21.0                     | 21       | 25   |      |
| · ·         |                     |              | Manuana            |           | 17.0                     | 33       | 25   | 65   |
| 0           |                     |              | Fargo              |           | 10 5                     | 10       | 25   | 55   |
| 10          |                     |              | Codric             |           | 10,5                     | 7        | 25   | 42   |
| 10          |                     |              | Areaud             |           | 7,9                      | 27       | 24   | 72   |
| 12          |                     |              | Christopho         |           | 37,0                     | 26       | 24   | 71   |
| 12          | POUDCEDY            |              | Joop Dominique     |           | 19.2                     | 10       | 24   | 50   |
| 14          | FLTCEN              |              | Brupo              |           | 10,0                     | 14       | 32   | 32   |
| 19          |                     |              | Sophio             |           | 14,5                     | 14       | 22   | -10  |
| 15          |                     |              | Sophie             |           | 10,1                     | 20       | 22   | 52   |
| 10          |                     |              | Soprile            |           | 27,1                     | 28       | 33   | 60   |
| 10          | PDESCAND            | -(           |                    |           |                          | 24       | 23   | 09   |
| 18          | DRESSAND            | Votre réci   | iltat calculó duna | miquemo   | nt                       | 5/       | 32   | 86   |
| 19          |                     | - volie lest | and calcule uylid  | iniquente | - nu                     | 55       | 32   | 80   |
| 20          |                     |              |                    |           |                          | 57       | 32   | 89   |
| 21          |                     |              | Diama              | ~         | 21,3                     | 23       | 32   | 55   |
| 22          |                     |              | Pierre             |           | 21,7                     | 22       | 32   | 53   |
| 23          | DACUZAN             |              | Francois           |           | 11,2                     | 14       | 32   | 46   |
| 24          | DAGUZAN             |              | Romain             |           | 3,7                      | 5        | 32   | 3/   |
| 25          | ADAM                |              | Emmanuel           |           | 28,2                     | 30       | 32   | 62   |
| 26          | COMMUNEAU           |              | Claudy             |           | 17,1                     | 17       | 32   | 49   |
| 27          | DESSENDRE           |              | Michel             |           | 14,4                     | 14       | 32   | 46   |
| 28          | BLOUDEAU            |              | Emmanuel           |           | 14,4                     | 14       | 31   | 45   |
| 29          | COCONNIER           |              | Jean               |           | 27,9                     | 30       | 31   | 60   |
| 30          | HAMELIN             |              | Mathieu            |           | 25,2                     | 26       | 31   | 57   |
| 31          | AINE                |              | Thierry            |           | 53                       | 57       | 31   | 86   |
| 32          | GILBERT             |              | Isabelle           |           | 26,1                     | 27       | 31   | 58   |
| 33          | DAGUZAN             |              | Benoit             |           | 12,2                     | 12       | 31   | 43   |
| 34          | GUITTET             |              | Brigitte           |           | 53                       | 55       | 31   | 86   |
| 35          | DASSE               |              | Audrey             |           | 18,5                     | 18       | 31   | 49   |
| 36          | AUGUSTE             |              | Philippe           | 1         | 19,3                     | 20       | 31   | 50   |
| 37          | DES RIEUX           |              | Marc               |           | 28,5                     | 30       | 31   | 59   |
| 38          | BEUZERON            |              | Francoise          |           | 27,2                     | 28       | 30   | 57   |
| 39          | ELTGEN              |              | Berenice           |           | 53                       | 55 1     | 30   | 85   |
| 40          | CARR                |              | Monica             | /         | 16,2                     | $ \sim $ | 30   | 50   |
| 41          | LACOMBE             |              | Josian             |           | 26,4                     |          | 30   | 57   |
| 42          | LAUFERON            |              |                    |           | 25,6                     | 1 1      | 30   | 57   |
| 43          | COGNE               |              |                    |           | 24,0                     | 2 5      | 30   | 53   |
| 44          | ELTGEN              | /            | 84                 |           | 51                       | 53 🖏     | 30   | 82   |
| 45          | LACOMBE             | ∧ _ à        | erre               |           | 13,6                     | 13       | 30   | 42   |
| 10          |                     | /~ ch        |                    |           | 50                       | -7       | 200  | 02   |
| Liste de ré | sultat - Brut Score |              |                    |           |                          |          |      |      |
| Clubs ou Pr | rix                 |              |                    | -         | Séries par               | index    | •    | 1èr  |
| Type de lie | te Listo de ré      | icultat      |                    |           | Séries par<br>Séries Aut | äge      |      | 2èm  |
| Type de lis |                     | sundt        |                    |           | Terrains                 | 165      |      | 3em  |
| Tour(s)     | Tour 1              |              |                    |           |                          |          |      | 5èm  |
| Brut/Net    | Brut                |              |                    |           |                          |          |      | Pro: |
| Sexe        | Mixte               |              |                    | -         |                          |          |      |      |
| Formule co  | mmune :Stableford   |              |                    | [         | Evaluation sir           | mple     |      | -    |
|             |                     |              |                    |           |                          |          |      |      |

Le type de liste vous permet de choisir la nature du résultat souhaité. La liste de résultats est celle qui vous sera proposée par défaut.

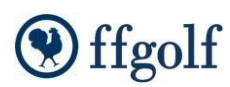

## Spécificités SGPDLL

#### Résultats à sortir pour les compétitions SGPDLL :

- Brut messieurs
- Brut Dames
- Brut mixte vétéran
- Attention pour résultats vétérans, n'oubliez pas de décocher la case en bas à gauche de l'écran

 Net mixte vétérans
 la case en bas à gauche de l'écran
 Par contre cette case doit être recochée pour que les séries 'Net mixte' regroupent bien seniors et vétérans (dans les 2 cas vérifiez avant de publier les résultats)

- Net mixte 1<sup>ère</sup> série
- Net mixte 2<sup>ème</sup> série
- Net mixte 3<sup>ème</sup> série

| ffgolf®                      | Rang       | Nom                          | Prénom                                      | Idx Jeu  | Hop Opt.                    | Brut | Net        |                    |
|------------------------------|------------|------------------------------|---------------------------------------------|----------|-----------------------------|------|------------|--------------------|
|                              | 1          | LE BEC                       | Jean-Denis                                  | 6,8      | 8                           | 27   | 35         |                    |
| Compétitions et Terrains     | 2          | TROCHU                       | Jean-Jacques                                | 11,2     | 14                          | 23   | 35         | -                  |
| Liste des compétitions       | 4          | BUGUET                       | Bernard                                     | 9.7      | 10                          | 23   | 32         |                    |
| - 🕰 Terrains                 | 5          | BERNARD                      | Jacques                                     | 11.9     | 14                          | 22   | 35         |                    |
| Calculs compétitions cur     | ulée 6     | RANNOU                       | Jacques                                     | 13,7     | 17                          | 21   | 36         |                    |
| Doc. compétition             | 7          | BORNIC                       | Christian                                   | 8,5      | 10                          | 20   | 28         |                    |
| Préparation d'une compétitio | n 8        | GARDELLA                     | Jean                                        | 12,1     | 15                          | 18   | 32         |                    |
| Paramètres détaillés         | 9          | DUPIN                        | Marcel                                      | 10,6     | 13                          | 18   | 30         |                    |
| - 👖 Choix du terrain         | 10         | MENGUY                       | Hubert                                      | 13,6     | 17                          | 18   | 34         | _                  |
| - 🕰 Séries par index         | 11         | AGENET                       | Jacques                                     | 16,4     | 20                          | 17   | 34         |                    |
| Séries par âge               | 12         | PARESSANT                    | Bruno                                       | 11,8     | 14                          | 17   | 30         |                    |
| - 🚰 Séries Autres            | 13         | LE COZ                       | Daniel                                      | 14,2     | 1/                          | 16   | 31         |                    |
| - 📶 Remise des prix          | 15         | RAPPEALLT                    | Patrick                                     | 15,0     | 10                          | 16   | 27         | -                  |
| 🔄 🖉 Tarifs                   | 16         | BAGAULT                      | Bernard                                     | 21.9     | 27                          | 16   | 41         |                    |
| Gestion de la compétition    | 17         | LEFORT                       | André                                       | 13,9     | 17                          | 15   | 32         |                    |
| - 🙀 Inscriptions et Cartes d | 900 18     | DENIS                        | Dominique                                   | 13,5     | 17                          | 15   | 30         | Cochez ici la      |
| — 실 Détai Joueur             | 19         | CHAUVIN                      | Gaëtan                                      | 17,5     | 22                          | 15   | 37         | case séries p      |
| - 🔐 Constitution des équipe  | ; 20       | BIRGAND                      | Bernard                                     | 15,0     | 18                          | 15   | 33         | âge                |
| - 🌉 Match Play               | 21         | GIRARD                       | Jacques                                     | 16,3     | 20                          | 15   | 31         |                    |
| - 🐙 Liste des départs        | 22         | CLAISSE                      | Elizabeth                                   | 16,3     | 20                          | 15   | 34         |                    |
| - Saisie des scores          | 23         | BOISNAULT                    | Jean-Pierre                                 | 13,6     | 17                          | 14   | 26         |                    |
| - Gestion annexe             | 24         | PANGAULT                     | Philippe                                    | 14,4     | 18                          | 14   | 2/         |                    |
| 128 Résultats                | 25         | VITOUR                       | Dean-Jur.                                   | 12,4     | 19                          | 14   | 26         |                    |
| Classements et prix          | 27         | GPLOT                        | Bolland                                     | 15,3     | 19                          | 14   | 29         |                    |
| - Erwoi des scores ffgolf    | 28         | LOCHARD                      | Blaise                                      | 16,3     | 20                          | 14   | 32         |                    |
| 况 Notes                      | 29         | SIMON                        | Jacky                                       | 24,0     | 30                          | 14   | 42         | Decochez           |
| Départage manuel             | 30         | MICHEL                       | Alain                                       | 17,2     | 21                          | 14   | 33         | séries ser         |
|                              | 31         | PIGEARD                      | Gérard                                      | 13,7     | 17                          | 13   | - 30       | messieurs          |
|                              | 32         | LEMIRE                       | Pierre                                      | 11,3     | 14                          | 13   | 7          | soniors de         |
|                              | 33         | GILLET                       | Claude                                      | 20,9     | 26                          | 13   | 37         | Sellior S uc       |
|                              | 34         | PRAX                         | Dominique                                   | 18,2     | 23                          | 13   | 34         | _                  |
|                              | 35         | CENEDAU                      | Georges<br>Jame Lut                         | 12,9     | 15                          | 1    | 26         |                    |
|                              | 30         | CORNU                        | Jean Luc                                    | 21,7     | 18                          | 13   | - 3r<br>28 |                    |
|                              | 38         | LECONTE                      | Daniel                                      | 11,8     |                             | 13   | 22         |                    |
|                              | Liste de r | ésuitats - Brut Score en dir | ect Statistiques                            |          | /                           |      |            |                    |
| hez ici pour les             |            |                              | (                                           |          |                             |      |            |                    |
| par âge                      | Clubs ou   | Prix                         |                                             |          | es par index.<br>es par âge |      | _          | Seniors Dames      |
|                              | Type de l  | iste Liste de résultat       | 5                                           | ▼ Séri   | es Autres                   |      |            | Veteran dames      |
|                              | Tour(s)    | Tour 1                       |                                             | ▼ len    | ans aspono                  | es   |            | Veterans messieurs |
|                              | Brut/Net   | Brut                         |                                             |          |                             |      |            |                    |
|                              | -          | Mixte                        |                                             | •        |                             |      |            |                    |
|                              | Formule of | sommer: Stableford           |                                             | _        |                             |      |            |                    |
|                              | Cashalla   | duran har E Standard         | en alexandra da sel alexandi de da se de da | e subrae | tion streads                |      | 1          |                    |

#### Autres listes:

**Protocole pour départage**: vous affiche la liste des scores trou par trou et des cumuls utilisés pour départager les joueurs.

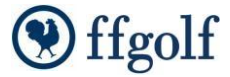

**Résultats par club**: choisissez le club dans la première liste déroulante "clubs ou prix" et vous disposerez d'un résultat filtré par Club

**Feuille de remise des prix:** Important! Cette feuille vous aidera à nommer les lauréats de votre remise de prix, pour peu que vous ayez préparé celle-ci dans la rubrique "Préparation d'une compétition – remise des prix" (voir tutoriel numéro 12 traitant de ce sujet). Vous choisirez dans la liste déroulante "Clubs ou prix" le type de prix que vous souhaitez afficher. Les lauréats seront soulignés par un fond vert.

Liste des birdies – liste des birdies trou partrou et résultats trou partrou : ... comme leur nom l'indique!

**Pour imprimer vos résultats**, cliquez sur l'icône imprimante d'impression (exemple: *résultats*) et validez l'impression ou un aperçu avant impression.

| Listes de résultats |                                                                                                    |
|---------------------|----------------------------------------------------------------------------------------------------|
| Imprimer            | Feuille de remise des prix     Résultats par club       Nombre de joueurs affichés par prix     120 |
| Mouveau             | Listes de résultats Résultats Ist                                                                   |
| × <u>P</u> récédent | Commentaire 1 Commentaire 2 Commentaire 2                                                           |
|                     | Commentaire 5 Commentaire 5 Commentaire 5                                                           |

| N° (                          | Club : 935               | Date            | e : 5 Noven   | nbre 2011   |           |      |     |  |
|-------------------------------|--------------------------|-----------------|---------------|-------------|-----------|------|-----|--|
|                               | Liste de                 | résultats - (   | COUPE D       | ES AF       | RTISA     | NS   |     |  |
| Simple Stableford Tour 1 de 1 |                          |                 |               |             |           |      |     |  |
| Brut                          | / Net : Brut             |                 |               | Gen         | re : Tout |      |     |  |
| Séri                          | e par index : Classe A ( | . 11,4 / 18,4)  |               |             |           |      |     |  |
|                               |                          |                 |               |             |           |      |     |  |
|                               |                          |                 |               |             |           |      |     |  |
| and                           | Nom                      | Club licence    | Par/CR/Slope  | ldx ffa     | ТНср      | Brut | Net |  |
| 1                             | KERVIEL, Linda           | SABLE SOLESMES  | 72/73/134     | 16,7        | 21        | 35   | 54  |  |
| 2                             | CHEVY, Maryvone          | SABLE SOLESMES  | 72/73/134     | 17,9        | 22        | 35   | 55  |  |
| 3                             | LE FLAHEC, Cedric        | SABLE SOLESMES  | 72 / 73 / 135 | 4,9         | 7         | 35   | 42  |  |
| 4                             | BANCHEREAU, Sophie       | FFGOLF          | 72 / 73 / 134 | 16,1        | 20        | 33   | 52  |  |
| 5                             | JOYAU, Francois          | SABLE SOLESMES  | 72 / 73 / 135 | 11,2        | 14        | 32   | 46  |  |
| 6                             | DAGUZAN, Romain          | SABLE SOLESMES  | 72 / 73 / 135 | 3,7         | 5         | 32   | 37  |  |
| 7                             | OAPP Monica              | LOURLE SOLESMES | 721731124     | 6 <u>,2</u> | 20        | 30   | .50 |  |
|                               |                          |                 |               |             |           |      |     |  |
| 10                            | LES ARDAN SHERAM         | SABLE SOLL ARS  | 72/23/135     | 10.3        | 13        |      |     |  |
| 11                            | JANV RIN Robert          | SABLE SOLESMES  | 72/73/135     | 11.1        | 14        | 25   | 38  |  |
| 12                            | GROSBOIS, Paul-Henri     | SABLE SOLESMES  | 72/73/135     | 5.4         | 7         | 25   | 31  |  |
| 13                            | KERVIEL Gerard           | SABLE SOLESMES  | 72/73/135     | 9.4         | 12        | 24   | 36  |  |
| 14                            | AUGUSTE, Saida           | SABLE SOLESMES  | 72/73/134     | 15,7        | 20        | 22   | 39  |  |
| 15                            | FONTAINE, Christine      | SABLE SOLESMES  | 72/73/134     | 12,2        | 15        | 21   | 34  |  |
| 16                            | GILBERT, Thomas          | SABLE SOLESMES  | 72/73/135     | 5,3         | 7         | 20   | 26  |  |
| -                             |                          |                 |               |             |           |      |     |  |

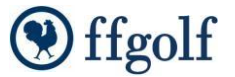

# 9. Envoyer les résultats à la ffgolf

Pour terminer, si votre compétition comptait pour le handicap, il vous faudra transmettre les scores à Fléole.

| Erbit       Einer       Einer       Auss       Auss                                                                                                    | 🗑 Compétition pour Windows: COUPE DES ARTISANS- Page : Envoi des scores ffgolf |               |                    |                |                |      |            |                                         |                                              |           |                                     |                                 |        |                                |      |
|----------------------------------------------------------------------------------------------------|--------------------------------------------------------------------------------|---------------|--------------------|----------------|----------------|------|------------|-----------------------------------------|----------------------------------------------|-----------|-------------------------------------|---------------------------------|--------|--------------------------------|------|
| Image: Image: | Eichier Ronnées générales Extra LeaderBoard AWS Ajde                           |               |                    |                |                |      |            |                                         |                                              |           |                                     |                                 |        |                                |      |
| ffgglf       van       rhron       Oub lance       Tar       du lat fig       Parts Her 158       au lat fig       CA       CSA Pent       CSA Pent       Pent Pent Pent       Pent Pent Pent       Pent Pent Pent       Pent Pent Pent       Pent Pent Pent       Pent Pent Pent       Pent Pent Pent       Pent Pent Pent Pent       Pent Pent Pent       Pent Pent Pent Pent       Pent Pent Pent       Pent Pent Pent Pent       Pent Pent Pent Pent       Pent Pent Pent Pent Pent Pent       Pent Pent Pent Pent Pent Pent Pent Pent                                                                                                    |                                                                                | / #   #       | N 4 4 4            | V    🚧    🛃    |                | -    |            | 3                                       |                                              |           |                                     |                                 |        |                                |      |
| Line des congetions         Line des congetions         Line des congetions <thline congetions<="" des="" th="">         Line des congetions</thline>                                                                                                    | ffgalf®                                                                        | Licence       | Nom                | Prénom         | Club licence   | Tour | du Idx ffg | Points Net Stb                          | au Idx ffg                                   | CSA       | CSA Point                           | CSA RO                          | CSA BP | Commentaire                    | â    |
| Conceptions at Tears:       DOMAD       User       Wat       Wind       III       III       III       III       III       III       III       III       III       III       IIII       IIII       IIIII       IIIIIIIIIIIIIIIIIIIIIIIIIIIIIIIIIIII                                                                                                    | 1.9011                                                                         |               | CARDOSO            | Annabelle      | ORMESSON       |      |            |                                         |                                              |           |                                     |                                 |        | Non transféré                  |      |
| Control and infant       Control       Control       Contro       Contro       Control       Contr                                                                                                    | Constituines at Tanaine                                                        |               | DONALD             | Luke           | WRGC           |      |            |                                         |                                              |           |                                     |                                 |        | Non transféré                  | _    |
| I Lind ac competitions       III. PLAFEC       Ceckic       SALE SOLEPPES       III. III. III. III. III. III. III. III                                                                                                    | competitions et remains (6)                                                    | 0330935000009 | DAGUZAN            | Romain         | SABLE SOLESMES |      |            |                                         |                                              |           |                                     |                                 |        | Non transféré                  | - 11 |
| Trainin:       Colored Source       Colored Source <thcolored source<="" th="">       Colored Sour</thcolored>                                                                                                    | Liste des compétitions                                                         | 0330935000134 | LE FLAHEC          | Cedric         | SABLE SOLESMES |      |            |                                         |                                              |           |                                     |                                 |        | Non transféré                  | - 1  |
| Include       03393300016       (RCR001S)       Pau-Hern       SARE SULEMES       Image: Same state stat                                              | Tomaina                                                                        | 0330935000067 | GILBERT            | Thomas         | SABLE SOLESMES |      |            |                                         |                                              |           |                                     |                                 |        | Non transféré                  | - 11 |
| Columbian       Output       Central       Central       Centra       Central       Central                                                                                                    |                                                                                | 0330935000167 | GROSBOIS           | Paul-Henri     | SABLE SOLESMES |      |            |                                         |                                              |           |                                     |                                 |        | Non transfere                  | - 1  |
| Préparation d'une compétition       Obsolution       Préclaw       Préclaw                                                                                                    | Calculs compétitions cumulées                                                  | 0330935000173 | KERVIEL            | Gerard         | SABLE SOLESMES |      |            |                                         |                                              |           |                                     |                                 |        | Non transfere                  | - 1  |
| Integration         Construction         Construction </td <td><b>B</b>( ) = 100</td> <td>0330935000014</td> <td></td> <td>David</td> <td>SABLE SULESMES</td> <td></td> <td></td> <td></td> <td></td> <td></td> <td></td> <td></td> <td></td> <td>Non transféré</td> <td>-</td>                                                                                                    | <b>B</b> ( ) = 100                                                             | 0330935000014 |                    | David          | SABLE SULESMES |      |            |                                         |                                              |           |                                     |                                 |        | Non transféré                  | -    |
| Genetion       (***)       (***)       (***)       (***)       (***)       (***)       (***)       (***)       (***)       (***)       (***)       (***)       (***)       (***)       (***)       (***)       (***)       (***)       (***)       (***)       (***)       (***)       (***)       (***)       (***)       (***)       (***)       (***)       (***)       (***)       (***)       (***)       (***)       (***)       (***)       (***)       (***)       (***)       (***)       (***)       (***)       (***)       (***)       (***)       (***)       (***)       (***)       (***)       (***)       (***)       (***)       (***)       (***)       (***)       (***)       (***)       (***)       (***)       (***)       (***)       (***)       (***)       (***)       (***)       (***)       (***)       (***)       (***)       (***)       (***)       (***)       (***)       (***)       (***)       (***)       (***)       (***)       (***)       (***)       (***)       (***)       (***)       (***)       (***)       (***)       (***)       (***)       (***)       (***)       (***)       (***)       (***)       (***)       (***)       (***)                                                                                                    | Preparation d'une compétition                                                  | 0330935000115 |                    | Gaetao         | SABLE SOLESMES |      |            |                                         |                                              |           |                                     |                                 |        | Non transféré                  | -    |
| Inscipione el Cate de socres       Image: Sale Soles Soles So           | Gestion de la compétition 🛛 🛞                                                  | 0330935000116 | 1ANI/DTN           | Dohert         | SABLE SOLESMES |      |            |                                         |                                              |           |                                     |                                 |        | Non transféró                  | -    |
| Image: introported Laters do bacters       000000000000000000000000000000000000                                                                                                    | 100 x 1 x 1 x 1 x 1                                                            | 0330935000209 | JANVALI            | Francoin       | SABLE SOLESMES |      |            |                                         |                                              |           |                                     |                                 |        | Non transféré                  | - 1  |
|                                                                                                    | Inscriptions et Lartes de scores                                               | 033093500012  | HANIN              | Bernard        | SABLE SOLESMES |      |            |                                         |                                              |           |                                     |                                 |        | Non transféré                  | - 1  |
| <sup>1</sup> Construitulion des équipes <sup>1</sup> Construitulion des équipes <sup>1</sup> Sources <sup>1</sup> Construitulion des équipes <sup>1</sup> Construitulion des équipes <sup>1</sup> Construitulion des équipes <sup>1</sup> Sources <sup>1</sup> Sources <sup>1</sup> Construitulion des équipes <sup>1</sup> Construitulion des équipes <sup>1</sup> Construitulion des équipes <sup>1</sup> Sources <sup>1</sup> Sources <sup>1</sup> Construitulion des équipes <sup>1</sup> Construitulion des équipes <sup>1</sup> Construitulion des équipes <sup>1</sup> Sources <sup>1</sup> Construitulion des équipes                                                                                                    | 👙 Détail Joueur                                                                | 0330935000100 | DAGUZAN            | Bennit         | SABLE SOLESMES |      |            |                                         |                                              |           |                                     |                                 |        | Non transféré                  | - 1  |
| Match Play       03093500118       GOUGEON       Gerand       SABLE SOLESMES                                                                                                    | 20 Constitution des équines                                                    | 0330935000065 | FONTAINE           | Christine      | SABLE SOLESMES |      |            |                                         |                                              |           |                                     |                                 |        | Non transféré                  | - 1  |
| March Play       030935000124       LACOME       Yean Pierre       SABLE SOLESMES <td< td=""><td>Constitution des equipes</td><td>0330935000118</td><td>GOLIGEON</td><td>Gerard</td><td>SABLE SOLESMES</td><td></td><td></td><td></td><td></td><td></td><td></td><td></td><td></td><td>Non transféré</td><td>- 1</td></td<>                                                                                                    | Constitution des equipes                                                       | 0330935000118 | GOLIGEON           | Gerard         | SABLE SOLESMES |      |            |                                         |                                              |           |                                     |                                 |        | Non transféré                  | - 1  |
| Mail       Départs       03393500221       DESSENDRE       Michel       SABLE SOLESMES              Non transfe         Satis des scores       (33093500021)       DESSENDRE       Michel       SABLE SOLESMES            Non transfe         Mail       Eation annexe       (33093500022)       GUILLOTIN       Michel       SABLE SOLESMES          Non transfe         Mail       Edition d'un cut       (33093500124       GUILCTIN       Michel       SABLE SOLESMES                                                                                                    | 🙀 Match Play                                                                   | 0330935000124 | LACOMBE            | Jean Pierre    | SABLE SOLESMES |      |            |                                         |                                              |           |                                     |                                 |        | Non transféré                  | - 1  |
| Satic des scores         Satic des scores         Gestion annexe         Satic des scores         Satic des scores </td <td>Départs</td> <td>0330935000201</td> <td>DESSENDRE</td> <td>Michel</td> <td>SABLE SOLESMES</td> <td></td> <td></td> <td></td> <td></td> <td></td> <td></td> <td></td> <td></td> <td>Non transféré</td> <td>- 1</td>                                                                                                    | Départs                                                                        | 0330935000201 | DESSENDRE          | Michel         | SABLE SOLESMES |      |            |                                         |                                              |           |                                     |                                 |        | Non transféré                  | - 1  |
| Satile des socies         033935000125         ELTGEN         Bruno         SABLE SOLESMES                Non transfe           0330935001125         ELTGEN         Bruno         SABLE SOLESMES               Non transfe           0330935001126         Gestion du cut         0330935001145         Sada         SABLE SOLESMES            Non transfe           033093500146         BESON         BankOrdEREAU         Sophie         FGOLP                                                                                                    |                                                                                | 0330935000081 | BLOUDEAU           | Emmanuel       | SABLE SOLESMES |      |            |                                         |                                              |           |                                     |                                 |        | Non transféré                  | - 1  |
| Gestion annexe       (8)         Output data data       GuilloTTN       Michel       SABLE SQLESMES             Non transfe         Output data       GuilloTTN       Michel       SABLE SQLESMES            Non transfe         Output data       GuilloTTN       Michel       SABLE SQLESMES            Non transfe         Output data       GuilloTTN       Michel       SABLE SQLESMES           Non transfe         Output data       GuilloTTN       Michel       SABLE SQLESMES           Non transfe         Output data       GuilloTTN       Michel       SABLE SQLESMES          Non transfe         Output data       GuilloTTN       Michel       SABLE SQLESMES          Non transfe         Output data       GuilloTTN       Michel       SABLE SQLESMES          Non transfe         Output data       GuilloTTN       Monica       SABLE SQLESMES                                                                                                    | Saisie des scores                                                              | 0330935000129 | ELTGEN             | Bruno          | SABLE SOLESMES |      |            |                                         |                                              |           |                                     |                                 |        | Non transféré                  | - 1  |
| Constraine         Constraine         Constra                                                                                                    | Gastion annexe                                                                 | 0330935000102 | GUILLOTIN          | Michel         | SABLE SOLESMES |      |            |                                         |                                              |           |                                     |                                 |        | Non transféré                  | -    |
| Weile daterine       0330935000194       AUGUSTE       Sada       SABLE SOLESMES                                       Non transfe         Section du cut       Sophing per transfer       Sophing per transfer             Non transfer       Non transfer       Non t                                                                                                    | Crestion all leve                                                              | 0330935000064 | GILET              | Philippe       | SABLE SOLESMES |      |            |                                         |                                              |           |                                     |                                 |        | Non transféré                  |      |
| <sup>1</sup> Gestion dun cut <sup>1</sup> Gestion dun cut <sup>1</sup> Gestion dus participations <sup>1</sup> Gestion dus participations <sup>1</sup> Gestion dus participations <sup>1</sup> Gestion dus participations <sup>1</sup> Gestion dus participations <sup>1</sup> Guidats <sup>1</sup> Guidats <sup>1</sup>                                                                                                    | Eiste d'attente                                                                | 0330935000194 | AUGUSTE            | Saida          | SABLE SOLESMES |      |            |                                         |                                              |           |                                     |                                 |        | Non transféré                  | -    |
| Bank Gestion durit cut       BANG-REFEAU       Sophie       #FOCUF                 Non transfe         Sige Gestion Birdipations       Sophie       FOCUF             Non transfe         Sige Gestion Birdipations       Sophies participations            Non transfe         Resultatis       Sophies participations                                                                                                    | X8 Casting day and                                                             | 0330935000164 | BESSON             | Jean-Louis     | SABLE SOLESMES |      |            |                                         |                                              |           |                                     |                                 |        | Non transféré                  |      |
| Gestion des participations       0.33993500160       CARR       Monica       SABE SOLESMES             Non transfe         Bestion Birde pool       0.33993500160       CARR       Monica       SABE SOLESMES             Non transfe         Bestudiats       0.33993500127       KEWIEL       Linda       SABE SOLESMES              Non transfe       Non transfe         0.33993500027       CHAMENER       Jean-Marie       SABE SOLESMES            Non transfe       Non transfe         0.33993500027       CHAMENER       Jean-Marie       SABE SOLESMES           Non transfe       Non transfe         0.33993500027       CHARUT       Alain       SABE SOLESMES           Non transfe       Non transfe         0.33993500027       CHARUT       Alain       SABE SOLESMES           Non transfe       Non transfe         0.339935000271       BOLKRER                                                                                                    |                                                                                |               | BANCHEREAU         | Sophie         | FFGOLF         |      |            |                                         |                                              |           |                                     |                                 |        | Non transféré                  |      |
| <i>Gestion Birdle pool</i> O330935000174 <i>KERVEL</i> Unda         SABLE SOLESMES         ···         ···         ···                                                                                                    | Gestion des participations                                                     | 0330935000160 | CARR               | Monica         | SABLE SOLESMES |      |            |                                         |                                              |           |                                     |                                 |        | Non transféré                  |      |
| Build       033093300039       COMMUNEAU       Claudy       SABLE SOLESMES            Non transfe         Returbati       0330935000220       CHARLOT       Alain       SABLE SOLESMES           Non transfe       Non transfe         Image: Communeation of transfer       0330935000220       CHARLOT       Alain       SSABLE SOLESMES           Non transfer       Non transfer         Image: Communeation of transfer       Alain       SSABLE SOLESMES           Non transfer       Non transfer         Image: Communeation of transfer       Stable Solesmes            Non transfer       Non transfer         Image: Transfer       Envoides scores float           Non transfer       Non transfer         0330935000208       DASSE       Audrey       SABLE SOLESMES                                                                                                    | A Gestion Birdie pool                                                          | 0330935000174 | KERVIEL            | Linda          | SABLE SOLESMES |      |            |                                         |                                              |           |                                     |                                 |        | Non transféré                  |      |
| Bezultation       0.33093500221       CHAMBRIER       beam-Marie       SABLE SOLESMES               Non transfe         Classements Le bix       Classements Le bix       Classements Le bix       Classements Le bix             Non transfe       Non transfe         Classements Le bix       Classements Le bix       Classements Le bix       Mary vone       SABLE SOLESMES           Non transfe       Non transfe         Classements Le bix       Classements Le bix       Mary vone       SABLE SOLESMES                                                                                                    |                                                                                | 0330935000039 | COMMUNEAU          | Claudy         | SABLE SOLESMES |      |            |                                         |                                              |           |                                     |                                 |        | Non transféré                  |      |
| 0330933000270         CHARLOT         Alam         SABLE SOLESMES             Non transfe           0330933000273         CHEVY         Maryvone         SABLE SOLESMES             Non transfe           0330933000273         CHEVY         Maryvone         SABLE SOLESMES             Non transfe           0330933000278         CHEVY         Maryvone         SABLE SOLESMES             Non transfe           0330933000208         DASSE         Audrey         SABLE SOLESMES            Non transfe           0309393000208         DASSE         Audrey         SABLE SOLESMES             Non transfe           0309393000208         DASSE         Audrey         SABLE SOLESMES            Non transfe           Nom Tournoi         COUPE DES ARTISANS            Non transfe           1         Coupe Des ARTISANS                                                                                                    | <u>Résultats</u>                                                               | 0330935000221 | CHAMBRIER          | Jean-Marie     | SABLE SOLESMES |      |            |                                         |                                              |           |                                     |                                 |        | Non transféré                  |      |
| Image: Constructions       0330935000073       OHE/Y       Maryvone       SABLE SOLESMES             Non transfe         0330935000073       IDE/DE and Desinger manuelis       0330935000073       IDE/DE and Desinger manuelis              Non transfe         0330935000073       IDE/DE and Desinger manuelis       SABLE SOLESMES             Non transfe         Nom Tournol       COUPE DES ARTISANS       SABLE SOLESMES            Non transfe         Nom Tournol       COUPE DES ARTISANS            Non transfe         Nom Tournol       COUPE DES ARTISANS             Non transfe         11       Compte pour la gestion des            Non transfe         12             Non transfe         13 <td< td=""><td>1000</td><td>0330935000207</td><td>CHARLOT</td><td>Alain</td><td>SABLE SOLESMES</td><td></td><td></td><td></td><td></td><td></td><td></td><td></td><td></td><td>Non transféré</td><td></td></td<>                                                                                                    | 1000                                                                           | 0330935000207 | CHARLOT            | Alain          | SABLE SOLESMES |      |            |                                         |                                              |           |                                     |                                 |        | Non transféré                  |      |
| Envoides source (foot)         O330933000066         FUSTE         Pierre         SABLE SOLESMES         ···         ···         ···         ···         ···         ···         ···         ···         ···         ···         ···         ···         ···         ···         ···         ···         ···         ···         ···         ···         ···         ···         ···         ···         ···         ···         ···         ···         ···         ···         ···         ···         ···         ···         ···         ···         ···         ···         ···         ···         ···         ···         ···         ···         ···         ···         ···         ···         ···         ···         ···         ···         ···         ···         ···         ···         ···         ···         ···         ···         ···         ···         ···         ···         ···         ···         ···         ···         ···         ···         ···         ···         ···         ···         ···         ···         ···         ···         ···         ···         ···         ···         ···         ···         ···         ···         ···         ···         ···         ···<                                                                                                    | 214 Classements et prix                                                        | 0330935000073 | CHEVY              | Maryvone       | SABLE SOLESMES |      |            |                                         |                                              |           |                                     |                                 |        | Non transféré                  | _    |
| Disparages manuels         0330935000171         BOURGERY         Jean Dominique         SABLE SOLESMES                                                                                              Non transfe                                                                                                    | Envoi des scores (fgolf                                                        | 0330935000066 | FUSTE              | Pierre         | SABLE SOLESMES |      |            |                                         |                                              |           |                                     |                                 |        | Non transféré                  | _    |
| Lig Upparlages manues:       033093500208       DASSE       Audrey       ISABLE SOLESMES             Non transfé         Nom Tournoi       COUPE DES ARTISANS       COUPE DES ARTISANS       Coupe DES ARTISANS       Coupe DES ARTISANS       Coupe DES ARTISANS       Affichage       Affichage       Action         12                                                                                                    | All Comments                                                                   | 0330935000171 | BOURGERY           | Jean Dominique | SABLE SOLESMES |      |            |                                         |                                              |           |                                     |                                 |        | Non transféré                  | _    |
| Nom Tournoi     COUPE DES ARTISANS       Gestion des index     Affichage       T1     Compte pour la gestion des       T2     Image: Affichage       T3     Image: Affichage       T4     Frances                                                                                                    | Departages manuels                                                             | 0330935000208 | DASSE              | Audrey         | SABLE SOLESMES |      |            |                                         |                                              |           |                                     |                                 |        | Non transféré                  |      |
| ΔΟΜΙΝΙSTRATEIJE [Date et beure 05/11/2011 (45 CW) à 00-13                                                                                                    |                                                                                | Nom Tournoi   | COUPE DES ARTISANS |                |                |      |            | Gestion de<br>T1 Comp<br>T2 T3<br>T3 T4 | es index<br>ote pour la ge<br>FUE Date et be | stion des | Affichage<br>Afficher I<br>Améliora | modification<br>tion<br>Envoyer | ns     | Action<br>Transfert<br>Annuler |      |

Rendez-vous dans la rubrique "Résultats – Envoi des scores à la ffgolf".

Cliquez sur le bouton transfert pour établir la liaison avec Fléole et transmettre directement les scores pour le calcul des nouveaux inde

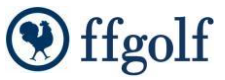

## **EXPORTER LA COMPÉTITION**

Une fois la compétition terminée, vous devez l'exporter pour que les résultats soient traités par nos informaticiens.

- Revenez à la page liste des compétitions
- Zoomez sur la compétition en vous assurant que c'est bien la compétition concernée
- Cliquez sur « exporter »

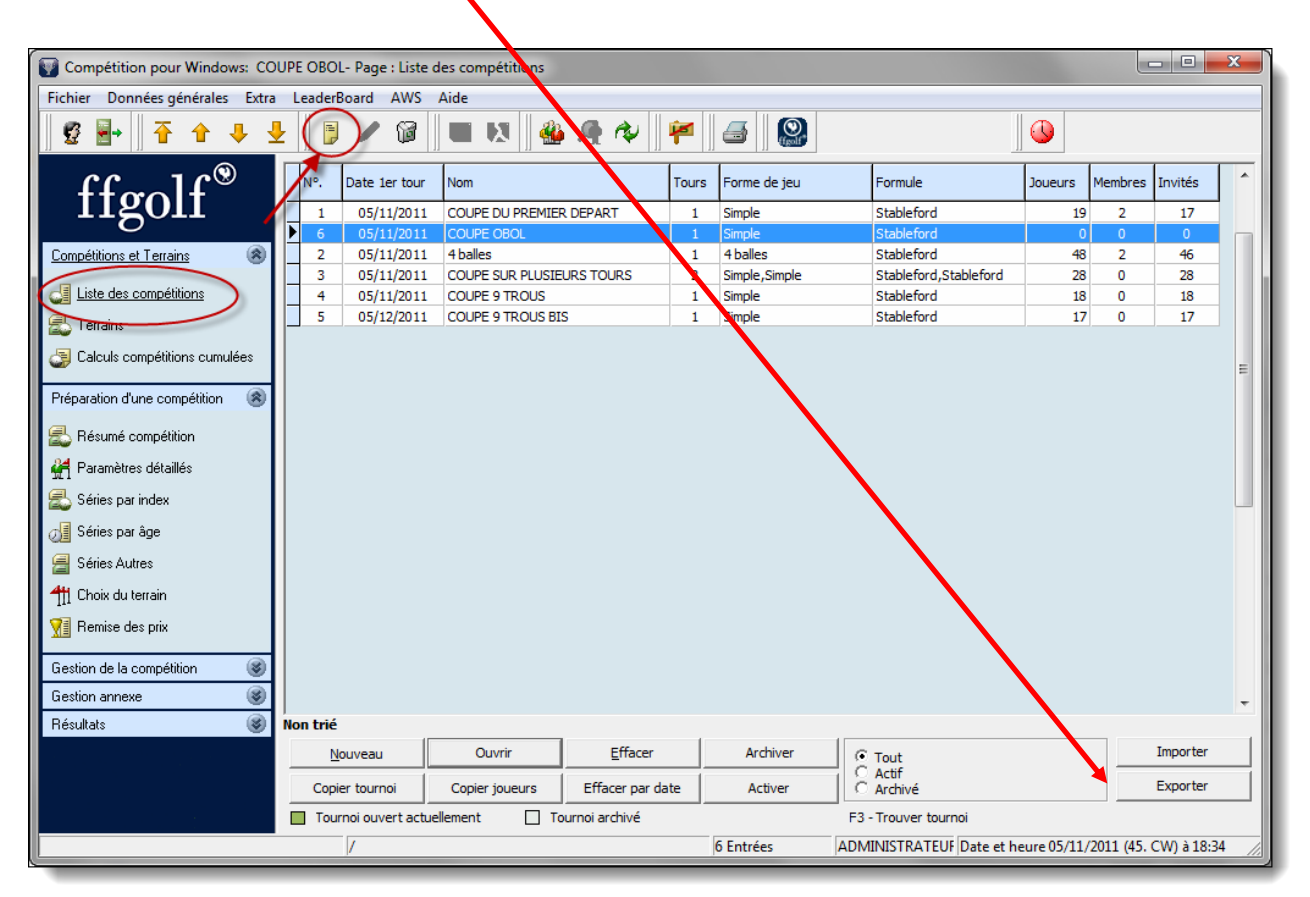

Choisissez le dossier dans lequel vous voulez enregistrer votre fichier compétition.(sur le disque dur ou sur une clé USB)

Donnez un nom à la compétition (le nom du club doit figurer dans le libellé pour éviter toute confusion) II est souhaitable d'y ajouter la date : exemple – « St Jean Monts 21-06.tur »

Enregistrez ce fichier «.tur », sur votre disque dur ou sur une clé USB.

L'envoi de ce fichier «.tur » se fait dorénavant via notre site SGPDLL (Voir page suivante)

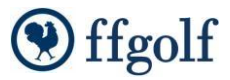

## Envoi du fichier « tur » sur le site SGPDLL

Sur la page d'accueil du site, cliquez sur l'onglet « COMPÉTITIONS » et « Inscription à une compétition » En vous connectant, vous accédez à l'écran ci-dessous :

#### Les compétitions de seniors

| <u>Déconnexion</u>                           |                          |                            |                         |                 |  |  |  |  |  |
|----------------------------------------------|--------------------------|----------------------------|-------------------------|-----------------|--|--|--|--|--|
| Retour accueil site                          | Calendrier Stableford    | Calendrier Greensome       | Aidea                   | à l'utilisation |  |  |  |  |  |
| Compétitions Stableford Compétitions GreenS  | ome Trophée Michel Rault | Compétitions Hors Zone Le  | s adhérents de mon club | Mes infos       |  |  |  |  |  |
| Ajout de joueurs aux diver<br>compétitions ▼ | Gestion des adhérents ▼  | Envoyer les fichiers 'TUR' | •                       |                 |  |  |  |  |  |

#### Cliquez sur « Envoyer les fichiers 'TUR' » vous arrivez sur l'écran ci-dessous

| <u>Déconnexion</u>                                                   |                                             |                         |                         |                           |                 |  |  |  |  |  |
|----------------------------------------------------------------------|---------------------------------------------|-------------------------|-------------------------|---------------------------|-----------------|--|--|--|--|--|
| Retour accueil site                                                  | <u>Cale</u>                                 | ndrier Stableford       | Calendrier Greens       | ome Aide                  | à l'utilisation |  |  |  |  |  |
| Compétitions Stableford                                              | Compétitions GreenSome                      | Trophée Michel Rault    | Compétitions Hors Zone  | Les adhérents de mon club | Mes infos       |  |  |  |  |  |
| Ajou                                                                 | t de joueurs aux diverses<br>compétitions ▼ | Gestion des adhérents ▼ | Envoyer les fichiers 'T | UR' 🔻                     |                 |  |  |  |  |  |
| Choisir la compétition<br>Choisir le fichier à envoyer<br>Validation |                                             |                         |                         |                           |                 |  |  |  |  |  |
| Cliquez sur « cho                                                    | isir la compétitio                          | on » et sur la co       | ompétition conce        | ernée                     |                 |  |  |  |  |  |

- Cliquez ensuite sur « choisir un fichier » (vous recherchez sur votre ordinateur le dossier dans lequel vous avez enregistré le fichier 'TUR')
  - Cliquez sur le fichier 'TUR' et sur envoi
    - Il ne vous reste qu'à cliquer sur « validation » et votre fichier 'TUR' est envoyé.

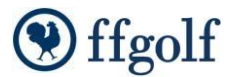